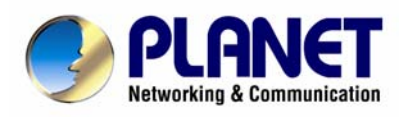

# **Internet Broadband Router**

XRT-501

**User's Manual** 

## Copyright

Copyright (C) 2008 PLANET Technology Corp. All rights reserved.

The products and programs described in this User's Manual are licensed products of PLANET Technology, This User's Manual contains proprietary information protected by copyright, and this User's Manual and all accompanying hardware, software, and documentation are copyrighted. No part of this User's Manual may be copied, photocopied, reproduced, translated, or reduced to any electronic medium or machine-readable form by any means by electronic or mechanical. Including photocopying, recording, or information storage and retrieval systems, for any purpose other than the purchaser's personal use, and without the prior express written permission of PLANET Technology.

#### Disclaimer

PLANET Technology does not warrant that the hardware will work properly in all environments and applications, and makes no warranty and representation, either implied or expressed, with respect to the quality, performance, merchantability, or fitness for a particular purpose PLANET has made every effort to ensure that this User's Manual is accurate; PLANET disclaims liability for any inaccuracies or omissions that may have occurred.Information in this User's Manual is subject to change without notice and does not represent a commitment on the part of PLANET. PLANET assumes no responsibility for any inaccuracies that may be contained in this User's Manual. PLANET makes no commitment to update or keep current the information in this User's Manual, and reserves the right to make improvements to this User's Manual and/or to the products described in this User's Manual, at any time without notice.If you find information in this manual that is incorrect, misleading, or incomplete, we would appreciate your comments and suggestions.

#### FCC Compliance Statement

This equipment generates and uses radio frequency energy and if not installed and used properly, that is, in strict accordance with the instructions provided with the equipment, may cause interference to radio and TV communication. The equipment has been tested and found to comply with the limits for a Class A computing device in accordance with the specifications in Subpart B of Part 15 of FCC rules, which are designed to provide reasonable protection against such interference in a residential installation. However, there is no guarantee that interference will not occur in a particular installation. If you suspect this equipment is causing interference, turn your Ethernet Switch on and off while your radio or TV is showing interference, if the interference disappears when you turn your Ethernet Switch off and reappears when you turn it back on, there is interference being caused by the Ethernet Switch. You can try to correct the interference by one or more of the following measures:

- 1. Reorient the receiving radio or TV antenna where this may be done safely.
- 2. To the extent possible, relocate the radio, TV or other receiver away from the Switch.
- 3. Plug the Ethernet Switch into a different power outlet so that the Switch and the receiver are on different branch circuits.

If necessary, you should consult the place of purchase or an experienced radio/television technician for additional suggestions.

#### **CE mark Warning**

The is a class A device, In a domestic environment, this product may cause radio interference, in which case the user may be required to take adequate measures.

#### WEEE

To avoid the potential effects on the environment and human health as a result of the presence of hazardous substances in electrical and electronic equipment, end users of electrical and electronic equipment should understand the meaning of the crossed-out wheeled bin symbol. Do not dispose of WEEE as unsorted municipal waste and have to collect such WEEE separately.

#### Trademarks

The PLANET logo is a trademark of PLANET Technology. This documentation may refer to numerous hardware and software products by their trade names. In most, if not all cases, these designations are claimed as trademarks or registered trademarks by their respective companies.

#### Revision

User's Manual for PLANET Internet Broadband Router: Model: XRT-501v1 Rev: 1.0 (Feb. 2008) Part No.: 2081-B40100-000

## TABLE OF CONTENTS

| Chapter1 Introduction                         | . 6 |
|-----------------------------------------------|-----|
| 1.1 Features                                  | . 6 |
| 1.2 Package Contents                          | . 7 |
| 1.3 Physical Details                          | . 7 |
| 1.4 Requirements                              | . 9 |
| 1.5 Physical Installation                     | . 9 |
| 1.6 Configuration                             | 10  |
| Chapter2 General Setup                        | 15  |
| 2.1 Setup Wizard                              | 15  |
| Step1) Choose your ISP type                   | 15  |
| 2.1.1 Cable mode(TV-Style cable)              | 16  |
| 2.1.2 DSL/ADSL modem(phone-type cable)        | 17  |
| 2.1.2.1 PPPoE                                 | 18  |
| 2.1.2.2 PPTP                                  | 19  |
| 2.1.2.3 L2TP                                  | 20  |
| 2.1.2.4 Dynamic (no user name and password)   | 21  |
| 2.1.3 Telstra Bigpond Cable (Australia)       | 21  |
| 2.1.4 SingTel RAS                             | 22  |
| 2.1.5 Other                                   | 22  |
| Step2) DNS                                    | 23  |
| Step3) Test Internet Connection               | 23  |
| 2.2 LAN                                       | 24  |
| 2.3 Password                                  | 26  |
| 2.4 Status                                    | 27  |
| Connection Details - Fixed/Dynamic IP Address | 29  |
| Connection Status - PPPoE                     | 30  |
| Connection Status - PPTP                      | 32  |
| Connection Status - L2TP                      | 34  |
| Connection Status - Telstra Big Pond          | 35  |
| Connection Details - SingTel RAS              | 36  |
| Chapter3 Advance Features                     | 38  |
| 3.1 Access Control                            | 39  |
| 3.1.1 Services                                | 41  |
| 3.1.2 Access Control Log                      | 43  |
| 3.2 DDNS(Dynamic DNS)                         | 43  |
| 3.3 Advanced Internet                         | 45  |
| 3.3.1 Communication Applications              | 45  |
| 3.3.2 Special Applications                    | 46  |
| 3.3.3 DMZ                                     | 49  |
| 3.3.4 Multi-DMZ                               | 49  |
| 3.4 URL Filter                                | 50  |

| 3.5 Define Schedule         | 52 |
|-----------------------------|----|
| 3.6 User Groups             | 52 |
| 3.7 Virtual Servers         | 54 |
| 3.8 QoS                     | 58 |
| 3.9 Streaming Accelerator   | 59 |
| 3.10 IGMP                   | 59 |
| 3.11 Packet Captuer Utility | 60 |
| 3.12 WAN Port Configuation  | 61 |
| Chapter 4 Administrator     | 65 |
| 4.1 Config File             | 66 |
| 4.2 Logs                    | 67 |
| 4.3 Network Diagnostics     | 70 |
| 4.4 Options                 | 71 |
| 4.5 PC Database             | 72 |
| 4.6 Remote Administration   | 76 |
| 4.7 Routing                 | 77 |
| 4.8 Security                | 81 |
| 4.9 Upgrade Firmware        | 83 |
| 4.10 Logout                 | 84 |
| Appendix A                  | 85 |
| Glossary                    | 85 |
| EC Declaration              | 89 |

## **Chapter1 Introduction**

Congratulations on purchasing PLANET XRT-501. This XRT-501 is a cost-effective IP Sharing Router that enables multiple users to share the Internet through an ADSL or cable modem. Simply configure your Internet connection settings in XRT-501 and plug your PC to the LAN port and you're ready to share files and access the Internet. As your network grows, you can connect another hub or switch to the router's LAN ports, allowing you to easily expand your network. XRT-501 provides a total solution for the Small Business (SMB) and the Small Office/Home Office (SOHO) markets, giving you an instant network today, and the flexibility to handle tomorrow's expansion and speed.

## 1.1 Features

- Internet Access Features
- All Gigabit Ports Support With 5 Auto-negotiation, Auto MDI/MDI-X Ethernet ports. XRT-501 eliminates most cabling inconvenience. One WAN port, 10/100/1000Base-T is connected to your DSL or Cable modem. The other 4 LAN port, 10/100/1000Base-T are used to connect to local LAN.
- **Shared Internet Access** All users on the LAN can access the Internet through the XRT-501 using only a single external IP Address. The local (invalid) IP Addresses are hidden from external sources. This process is called NAT (Network Address Translation).
- *Fixed,* PPPoE, Dynamic, and Direct Connection Support Various WAN connections are supported by XRT-501.

#### Advanced Internet Functions

- Internet Communication Applications. XRT-501 supports for Internet communication applications, such as interactive Games, Telephony, and Conferencing applications, which are often difficult to use when behind a Firewall
- **Special Internet Applications.** Using non-standard connections or port numbers are normally blocked by the Firewall. The ability to define and allow such applications is provided, to enable such applications to be used normally.
- *Virtual Servers Support.* This feature allows Internet users to access Internet servers on your LAN. The required setup is quick and easy.
- **DMZ.** Support. XRT-501 can translate public IP addresses to private IP address to allow unrestricted 2-way communication with Servers or individual users on the Internet. This provides the most flexibility to run programs, which are incompatible with Firewalls.
- **URL Filter.** Keyword based URL Filter to block access to undesirable Web sites by LAN users.
- *Firewall*. It supports Stateful Packet Inspection firewall for DoS (Denial of Service) attacks.
- **Dynamic DNS Support.** When used with the Virtual Servers feature, allows users to connect to Servers on your LAN using a Domain Name, even if you have a dynamic IP address which changes every time you connect.
- VPN Pass through Support. PCs with VPN (Virtual Private Networking) software using PPTP, L2TP and IPSec are transparently supported no configuration is required.
- Access Control .Using the Access Control feature, you can assign LAN users to different groups, and determine which Internet services are available to each group.
- Password protected Configuration. Optional password protection is provided to prevent unauthorized users from modifying the configuration data and settings.

#### LAN Features

- DHCP Server Support. Dynamic Host Configuration Protocol provides a dynamic IP address to PCs and other devices upon request. XRT-501 can act as a DHCP Server for devices on your local LAN and WLAN.
- **PC database.** All LAN users can be added manually or discovered automatically by XRT-501, through this built-in user database, administrators are able to have a centralized networking management.
- **Routing.** LANs containing one or more segments are supported via RIP1 (Routing Information Protocol) support and built-in static routing table.

#### Configuration & Management

- *Easy Setup.* Built-In configuration wizard helps users to complete network installation in a very short time via standard Internet browsers such as Microsoft Internet Explorer, Netscape Communicator...etc.
- **Remote Management**.XRT-501 can be managed from any PC on LAN or via Internet anywhere around the world.
- **UPnP Support.** UPnP (Universal Plug and Play) allows automatic discovery and configuration of the XRT-501. UPnP is by supported by Windows ME, XP, or later.
- Logs. It provides system log and security log, and log can be saved or mail to a specific account.
- **Configuration File Upload/Download.** Save (download) the configuration data from the Broadband Router to your PC, and restore (upload) a previously-saved configuration file to the Broadband Router.
- **Packet Capture Utility.** XRT-501 provides Easy Installation Utility via enable the capture packet function on the Web UI for monitor the LAN or WAN traffic, and also sends capture log to the specific client which installed capture tool.

## **1.2 Package Contents**

- XRT-501 Unit
- Power Adapter
- Quick Installation Guide
- CD-ROM include User's Manual and Utility

## **1.3 Physical Details**

#### Weight

400g

#### Dimensions

141 x100 x 27 mm

#### **Front Panel**

| XRT-501  | 10 O O          | AN    | D WAN | () PLANET                  |
|----------|-----------------|-------|-------|----------------------------|
| Power O  | 100 O O         | 0 0   | 0     | Networking & Communication |
| Status 🔿 | 1000 O O<br>1 2 | $O_3$ |       | Gigabit Broadband Router   |

#### Front Panel LED definition

| Power  | ON       | Power on         |                                               |  |
|--------|----------|------------------|-----------------------------------------------|--|
|        | OFF      | No power.        |                                               |  |
| Status | ON       | Error condition. |                                               |  |
| (Red)  | OFF      | Normal opera     | ation.                                        |  |
|        | BLINKING | This LED blin    | iks during start up.                          |  |
| LAN    | 10       |                  | Corresponding LAN port is using 10Mpbs        |  |
|        | 100      | ON               | Corresponding LAN port is using 100Mpbs       |  |
|        | 1000     |                  | Corresponding LAN port is using 1000Mpbs      |  |
|        | 10       |                  | Corresponding LAN port connection is no       |  |
|        | 100      | OFF              | active connection.                            |  |
|        | 1000     |                  |                                               |  |
|        | 10       |                  | Data is being transmitted or received via the |  |
|        | 100      | FLASHING         | corresponding LAN port.                       |  |
|        | 1000     |                  |                                               |  |
| WAN    | 10       |                  | Corresponding WAN (hub) port is using         |  |
|        |          |                  | 10Mpbs                                        |  |
|        | 100      | ON               | Corresponding WAN (hub) port is using         |  |
|        |          |                  | 100Mpbs                                       |  |
|        | 1000     |                  | Corresponding WAN (hub) port is using         |  |
|        |          |                  | 1000Mpbs.                                     |  |
|        | 10       | -                | Corresponding WAN port connection is no       |  |
|        | 100      | OFF              | active connection.                            |  |
|        | 1000     |                  |                                               |  |
|        | 10       |                  | Data is being transmitted or received via the |  |
|        | 100      | FLASHING         | WAN port.                                     |  |
|        | 1000     |                  |                                               |  |

#### **Rear Panel**

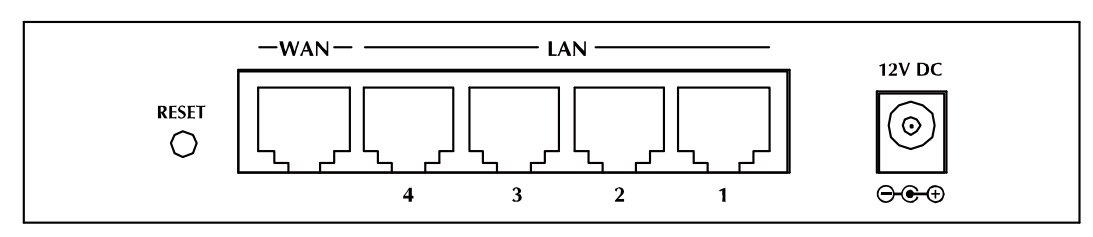

## **Rear Panel Port and Button Definition**

| Port  | Description                                                        |
|-------|--------------------------------------------------------------------|
| RESET | This button has two (2) functions:                                 |
|       | Reboot When pressed and released, XRT-501 will reboot (restart).   |
|       | Clear All Data Hold the button longer than 5 seconds then release, |

|           | this can be clear ALL data and restore ALL settings to the factory default values. |
|-----------|------------------------------------------------------------------------------------|
| WAN       | Connect your xDSL or Cable modem and is linked to the Internet.                    |
| LAN (1-4) | Connect your LAN's PCs, printer servers, hubs and switches etc.                    |
| 12VDC     | DC Power in.                                                                       |

## **1.4 Requirements**

- DSL or Cable modem for broadband Internet access.
- Network cables. Use standard 10/100/1000BaseT network (UTP) cables with RJ45 connectors.
- TCP/IP network protocol installed on each PC.

## **1.5 Physical Installation**

Setup your network as shown in the setup diagram below

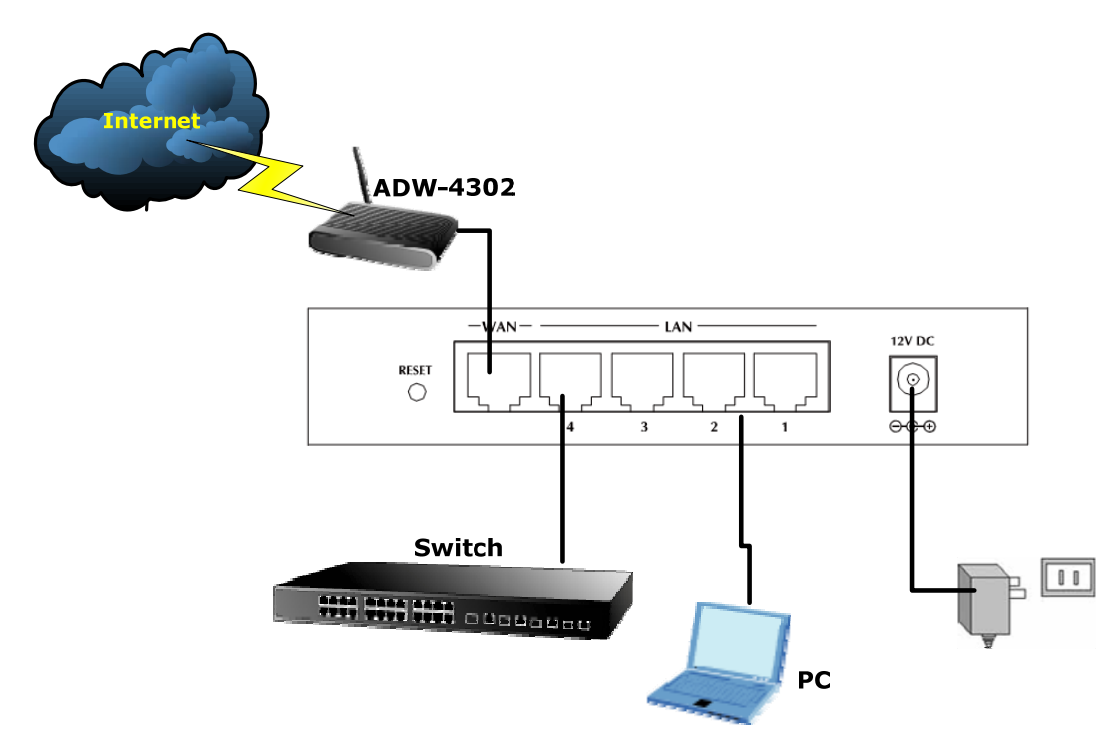

- Use standard LAN cables to connect PCs to the Switching Hub ports on the XRT-501, or you can directly connect PCs to XRT-501, you may use 10Base-T, 100Base-TX, or 1000Base-T connections, and all connection types can be used simultaneously.
- 2. If required, connect any port to a normal port on another Hub, using a standard LAN cable. Any LAN port on the XRT-501 will automatically function as an "Uplink" port when required.

- 3. Connect the DSL or Cable modem to the WAN port on the XRT-501. Use the cable supplied with your DSL/Cable modem. If no cable was supplied, use a standard cable.
- 4. Connect the supplied Power Adapter and power on.
- 5. Check the LEDs
- The *Power* LED should be ON.
- Status LED should flash, and then turn off. If it stays on, there is a hardware error.
- For each LAN connection, one of the *LAN* LEDs (10, 100, or 1000) should be ON (provided the PC is also ON.)
- One of the WAN LEDs (10, 100, or 1000) should be ON, provided the Broadband modern is powered up.

## **1.6 Configuration**

Then, you need to setup your LAN PC clients, so that it can obtain an IP address automatically. By default the XRT-501's DHCP server is enabled, so you can obtain an IP address automatically.

∕≤Note

Please make sure that the XRT-501's DHCP server is the only DHCP server available on your LAN. If there is another DHCP on your network, then you'll need to switch one of the DHCP servers off.

#### Step1 → Configure your PC to obtain an IP address automatically

This section will show you how to configure your PC's so that it can obtain an IP address automatically for either Windows 98/Me, 2000 or later operating systems.

For other operating systems (Macintosh, Sun, etc.), please follow the manufacturer's instructions. The following is a step-by-step illustration on how to configure your PC to obtain an IP address automatically for **2a**) Windows XP, **2b**) Windows 2000, and **2c**) Windows 98/Me

#### 2a) Configuring PC in Windows XP

- 1. Go to Start / Control Panel (in Classic View). In the Control Panel, double-click on Network Connections
- 2. Double-click Local Area Connection.

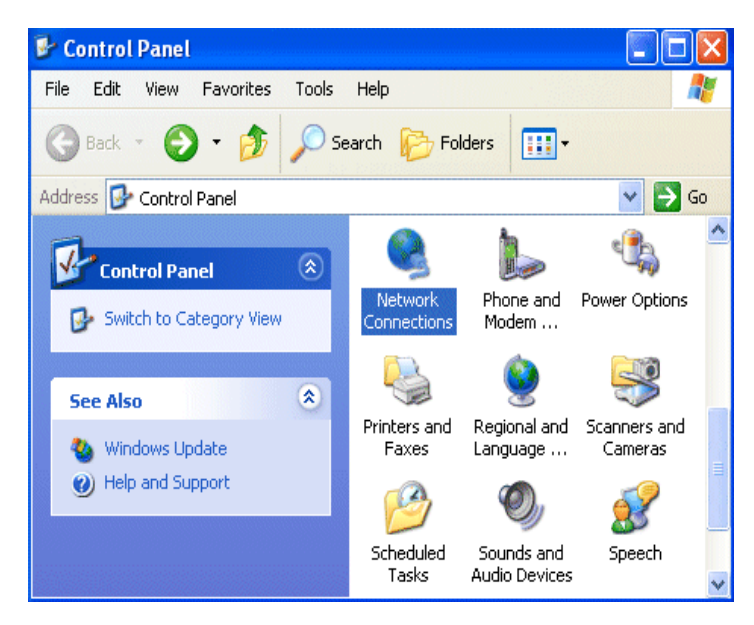

3. In the Local Area Connection Status window, click Properties.

| 🕹 Local Area Connection St | atus 🛛 🕐 🔀 |
|----------------------------|------------|
| General Support            |            |
| Connection                 |            |
| Status:                    | Connected  |
| Duration:                  | 00:19:32   |
| Speed:                     | 100.0 Mbps |
| Activity Sent —            | Received   |
| Packets: 2                 | 27   0     |
| Properties Disable         |            |
|                            | Close      |

4. Select Internet Protocol (TCP/IP) and click Properties.

| 🕹 Local Area Connection Properties 🛛 🔹 💽                                                                                                    |
|----------------------------------------------------------------------------------------------------|
| General Authentication Advanced                                                                                                    |
| Connect using:                                                                                                    |
| ASUSTeK/Broadcom 440x 10/100 Integrated Controller                                                                                                    |
| Configure                                                                                                    |
| This connection uses the following items:                                                                                                    |
| <ul> <li>Client for Microsoft Networks</li> <li>File and Printer Sharing for Microsoft Networks</li> <li>QoS Packet Scheduler</li> <li>Internet Protocol (TCP/IP)</li> </ul>     |
| Install Uninstall Properties                                                                                                    |
| Description<br>Transmission Control Protocol/Internet Protocol. The default<br>wide area network protocol that provides communication<br>across diverse interconnected networks. |
| Show icon in notification area when connected                                                                                                    |
| OK Cancel                                                                                                    |

- 5. Select the Obtain an IP address automatically and the Obtain DNS server address automatically radio buttons.
- 6. Click **OK** to finish the configuration.

| Internet Protocol (TCP/IP) Prop                                                                                  | erties 🛛 🛛 🔀                                                                                                    |  |  |  |
|----------------------------------------------------------------------------------------------------|----------------------------------------------------------------------------------------------------|--|--|--|
| General Alternate Configuration                                                                                  | General Alternate Configuration                                                                                                    |  |  |  |
| You can get IP settings assigned autr<br>this capability. Otherwise, you need to<br>the appropriate IP settings. | You can get IP settings assigned automatically if your network supports<br>this capability. Otherwise, you need to ask your network administrator for<br>the appropriate IP settings. |  |  |  |
| <ul> <li>Obtain an IP address automatically</li> </ul>                                                           |                                                                                                    |  |  |  |
| Use the following IP address: —                                                                                  |                                                                                                    |  |  |  |
| In address: A lP address                                                                                         |                                                                                                    |  |  |  |
| Subnet mask:                                                                                                    | · · · · · ·                                                                                                    |  |  |  |
| Default gateway:                                                                                                 |                                                                                                    |  |  |  |
| <ul> <li>Obtain DNS server address auto</li> </ul>                                                               | omatically                                                                                                    |  |  |  |
| OUse the following DNS server a                                                                                  | ddresses:                                                                                                    |  |  |  |
| Preferred DNS server:                                                                                            |                                                                                                    |  |  |  |
| Alternate DNS server:                                                                                            | · · · ·                                                                                                    |  |  |  |
|                                                                                                    | Advanced                                                                                                    |  |  |  |
|                                                                                                    | OK Cancel                                                                                                    |  |  |  |

- 2b) Configuring PC in Windows 2000
- 1. Go to Start / Settings / Control Panel. In the Control Panel, double-click on Network and Dial-up Connections.
- 2. Double-click Local Area Connection.

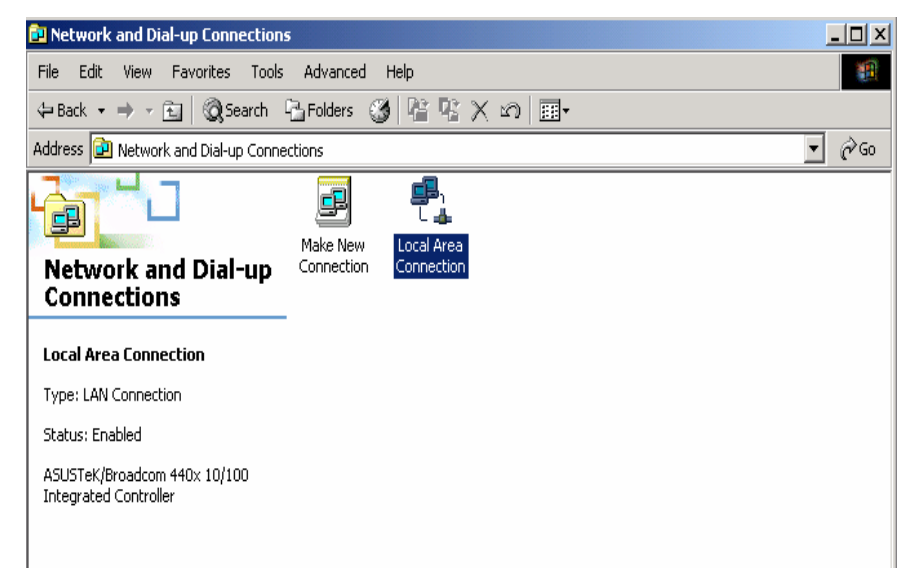

- 3. In the Local Area Connection Status window click Properties.
- 4. Select Internet Protocol (TCP/IP) and click Properties.
- 5. Select the Obtain an IP address automatically and the Obtain DNS server address automatically radio buttons.
- 6. Click **OK** to finish the configuration.

| Internet Protocol (TCP/IP) Properti                                                                              | es ? ×                                                                   |
|----------------------------------------------------------------------------------------------------|--------------------------------------------------------------------------|
| General                                                                                                    |                                                                          |
| You can get IP settings assigned auto<br>this capability. Otherwise, you need to<br>the appropriate IP settings. | matically if your network supports<br>ask your network administrator for |
| Obtain an IP address automatica                                                                                  | ally                                                                     |
| $^{-  m C}$ Use the following IP address: —                                                                      |                                                                          |
| IP address:                                                                                                    |                                                                          |
| Subnet mask:                                                                                                    |                                                                          |
| Default gateway:                                                                                                 |                                                                          |
| <ul> <li>Obtain DNS server address auto</li> </ul>                                                               | matically                                                                |
| C Use the following DNS server ac                                                                                | Idresses:                                                                |
| Preferred DNS server:                                                                                            | · · · · ·                                                                |
| Alternate DNS server:                                                                                            |                                                                          |
|                                                                                                    | Advanced                                                                 |
|                                                                                                    | OK Cancel                                                                |

#### 2c) Configuring PC in Windows 98/Me

- **1.** Go to **Start / Settings / Control Panel**. In the Control Panel, double-click on **Network** and choose the **Configuration** tab.
- Select TCP/IP → NE2000 Compatible, or the name of your Network Interface Card (NIC) in your PC.

| Network                                                                                                    | ? × |
|----------------------------------------------------------------------------------------------------|-----|
| Configuration   Identification   Access Control                                                                                                    |     |
| The following network components are installed:<br>Microsoft Family Logon<br>ASUSTEK/Broadcom 440x 10/100 Integrated Controller<br>Dial-Up Adapter<br>TCP/IP -> ASUSTEK/Broadcom 440x 10/100 Integrated<br>TCP/IP -> Dial-Up Adapter |     |
| Add Remove Properties                                                                                                    |     |
| Microsoft Family Logon       Eile and Print Sharing       Description                                                                                                    |     |
| TCP/IP is the protocol you use to connect to the Internet and wide-area networks.                                                                                                    |     |
| OK Canc                                                                                                    | el  |

- 3. Select the Obtain an IP address automatically radio button.
- 4. Then select the DNS Configuration tab.
- 5. Select the **Disable DNS** radio button and click **OK** to finish the configuration.

| TCP/IP Properties          | ? ×                             |
|----------------------------|---------------------------------|
| Bindings Adva              | nced NetBIOS                    |
| Disable DNS     Enable DNS | WINS Configuration   IP Address |
| Host:                      | D <u>o</u> main:                |
| DNS Server Search Order —  | Add                             |
|                            | <u>H</u> emove                  |
| Domain Suffix Search Order |                                 |
|                            | A <u>d</u> d                    |
|                            | Hemove                          |
|                            |                                 |
|                            | OK Cancel                       |

#### Step2 Configuring with Web Browser

Once your PC has obtained an IP address from your router, please start your Web Browser. In the *Address* box, enter <u>http://192.168.0.1</u>, and then press <enter>

The login screen below will appear. Enter the "User Name" and "Password" and then click <OK> to login.

By default, the user name and password both are "admin". For security reasons it is recommended to change the password at the first login and memorize it.

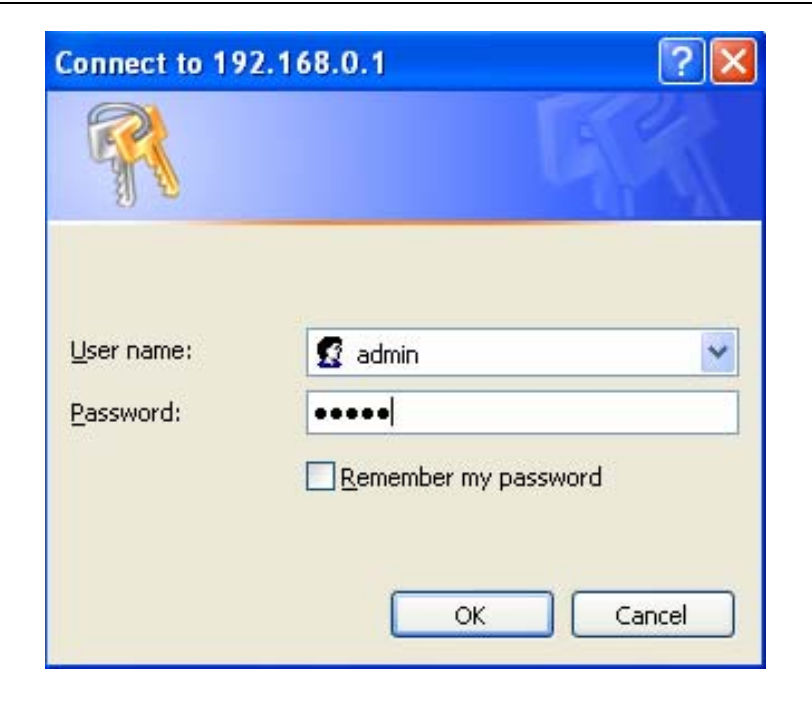

## **Chapter2 General Setup**

## 2.1 Setup Wizard

The following picture is XRT-501's home screen: #地见 @ http://192.1680.1/home.htm

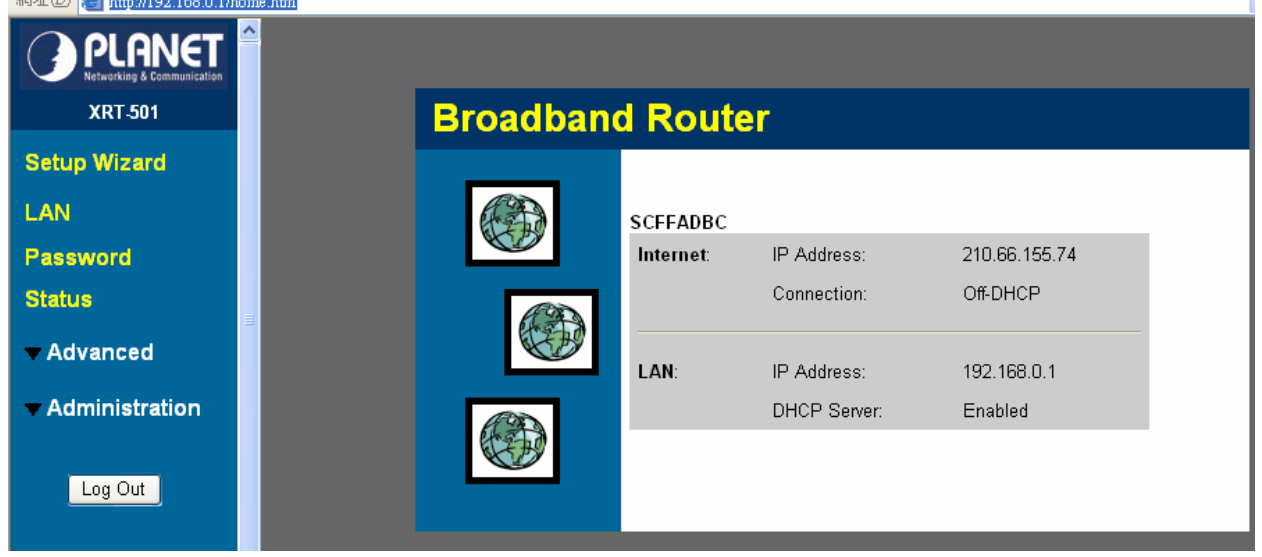

This section intends to help you setup the XRT-501 as fast as possible. The setup includes Wizard setup, and different type of Internet connection. For more information about the settings, please also refer to the user's manual in the supplied CD-ROM.

In the Setup Wizard you are required to fill in only the information necessary to access the Internet. Once you click on the **Wizard**, you will see the screen below.

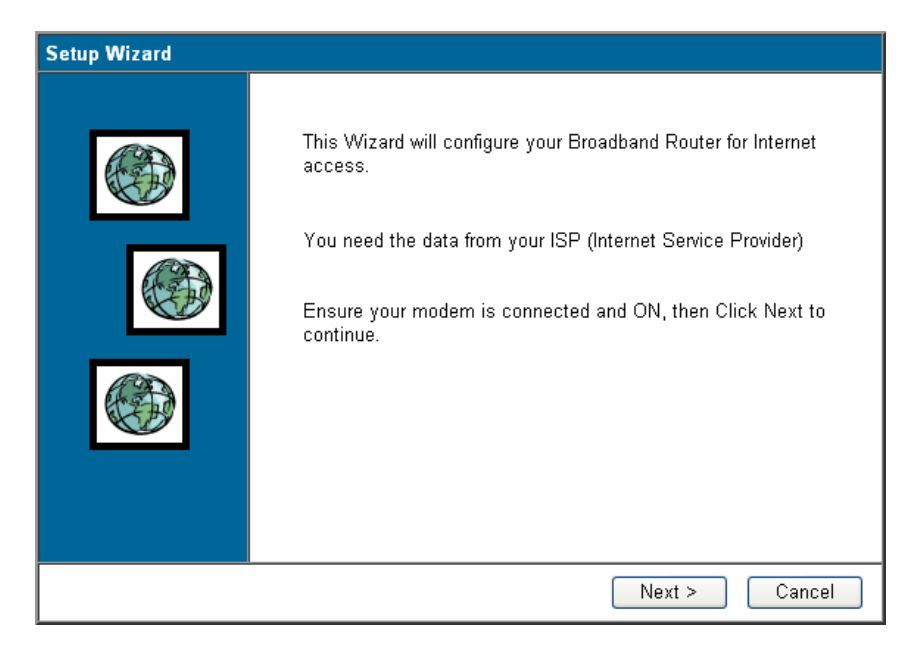

#### Step1) Choose your ISP type

In this section you have to select one of these types of connections that you will be using to connect your XRT-501's WAN port to your ISP (see screen below).

∕∠Note

Different ISP's require different methods of connecting to the Internet, please check with your ISP as to the type of connection it requires.

| Setup Wizard - Internet Access                        |        |        |        |
|-------------------------------------------------------|--------|--------|--------|
| Check the type of Internet access used.               |        |        |        |
| What type of Internet access do you have ?            |        |        |        |
| ⊙ Cable modem (TV-style cable)                        |        |        |        |
| <ul> <li>DSL/ADSL modem (phone-type cable)</li> </ul> |        |        |        |
| 🔘 Telstra Bigpond Cable (Australia)                   |        |        |        |
| SingTel RAS                                           |        |        |        |
| ○ Other (e.g. Fixed Wireless)                         |        |        |        |
|                                                       |        |        |        |
|                                                       |        |        |        |
|                                                       | < Back | Next > | Cancel |

| Parameter                      | Description                                                                            |
|--------------------------------|----------------------------------------------------------------------------------------|
| 2.1.1 Cable Modem              | Your ISP will automatically give you an IP address.                                    |
| 2.1.2 DSL/ADSL                 | Your ISP has given you an IP address already                                           |
| 2.1.3 Telstra Bigpond<br>Cable | For Telstra BigPond (Australia) use only.                                              |
| 2.1.4 SingTel RAS              | For SingTel RAS (Singapore) use.                                                       |
| 2.1.5 Other                    | You can directly to setup the ISP type with Specified (Fixed) or<br>Dynamic IP Address |

Click on one of the WAN types and then proceed to the manual's relevant sub-section (2.1.1, 2.1.2, 2.1.3, 2.1.4, or 2.1.5). Click on **Back** to return to the previous screen.

#### 2.1.1 Cable mode(TV-Style cable)

Choose Cable Modem if you're ISP will automatically give you an IP address. Some ISP's may also require that you fill in additional information such as MAC address (see screen below).

| Setup Wizard - Cable Moder                                            | 1                             |
|-----------------------------------------------------------------------|-------------------------------|
| Use the default values if your IS                                     | GP did not provide this data. |
| Hostname:<br>Domain Name:<br>Login method:<br>MAC (physical) Address: | SCFFADBC<br>None              |
|                                                                       | < Back Next > Cancel          |

| Parameter                | Description                                                                                                    |
|--------------------------|----------------------------------------------------------------------------------------------------|
| Host Name                | Some ISP's may also require you to use a particular Hostname, Domain                                                                                                    |
|                          | name, or MAC (physical) address. If required, please enter Hostname,                                                                                                    |
| Domain Name              | Domain name provided by your ISP.                                                                                                    |
| Clone MAC<br>Address     | Use "Clone MAC address" button to copy the MAC (physical) address from your PC to the XRT-501.                                                                                                    |
| MAC(physical)<br>Address | Your ISP may require a particular MAC address in order for you to connect<br>to the Internet. This MAC address is the PC's MAC address that your ISP<br>had <b>originally connected</b> your Internet connection to. Type in this MAC<br>address in this section or use the Clone MAC Address button to replace<br>the WAN MAC address with the MAC address of that PC (you have to be<br>using that PC for the Clone MAC Address button to work). |

∕≊Note

The MAC address section is *optional* and you can skip this section if your ISP does not require these settings for you to connect to the Internet.

#### 2.1.2 DSL/ADSL modem(phone-type cable)

In this section you have to select one of these DSL/ADSL types that you will be using to connect your XRT-501's WAN port to your ISP (see screen below).

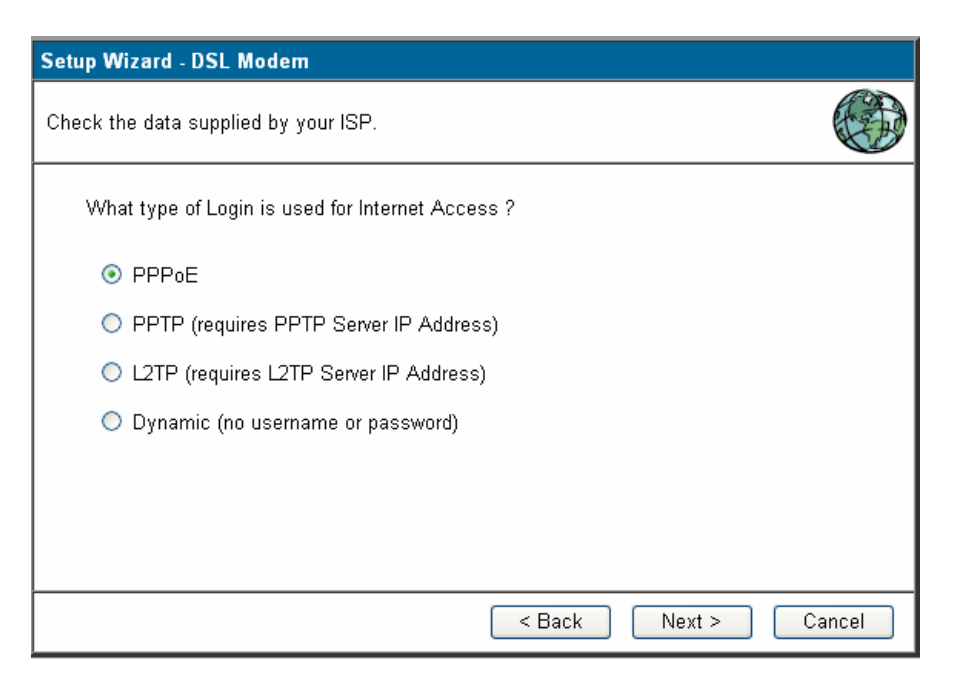

| Parameter          | Description                                                                              |
|--------------------|------------------------------------------------------------------------------------------|
| 2.1.2.1 PPPoE      | Your ISP requires you to use a Point-to-Point Protocol over Ethernet (PPPoE) connection. |
| 2.1.2.2 PPTP       | Your ISP requires you to use a Point-to-Point Tunneling Protocol (PPTP) connection.      |
| 2.1.2.3 L2TP       | Layer 2 Tunneling Protocol is a common connection method used in xDSL connections.       |
| 2.1.2.4<br>Dynamic | Your ISP will automatically give you an IP address.                                      |

#### 2.1.2.1 PPPoE

Select Dial-Up xDSL (PPPoE) if you're ISP requires the PPPoE protocol to connect you to the Internet. Your ISP should provide all the information required in this section.

| Setup Wizard - PPPoE    |                                                |
|-------------------------|------------------------------------------------|
| Check the data supplied | by your ISP.                                   |
| Enter the PPPoE "       | Jsername" and "Password" provided by your ISP. |
| User Name:              | t0399199                                       |
| Password:               | •••••                                          |
| Connect behavior:       | Automatic Connect/Disconnect                   |
| Auto-disconnect Ti      | meout period: 15 min                           |
|                         |                                                |
|                         |                                                |
|                         |                                                |
|                         | < Back Next > Cancel                           |
|                         |                                                |

| Parameter | Description |
|-----------|-------------|
|           |             |

| User Name        | Enter the User Name provided by your ISP for the PPPoE connection.                                                                                                    |
|------------------|----------------------------------------------------------------------------------------------------|
| Password         | Enter the Password provided by your ISP for the PPPoE connection.                                                                                                    |
| Connect behavior | Select the connection behaviors that you wish it be to Automatic Connect, Manual Connect, or Keep alive.                                                                       |
| Auto-disconnect  | You can specify an idle time threshold (minutes) for the WAN port.                                                                                                    |
| Timeout period   | This means if no packets have been sent (no one using the Internet)<br>during this specified period, the router will automatically disconnect<br>the connection with your ISP. |

#### 2.1.2.2 PPTP

Select PPTP if your ISP requires the PPTP protocol to connect you to the Internet. Your ISP should provide all the information required in this section.

| Setup Wizard - PPTP                                                                                  |                                                          |
|----------------------------------------------------------------------------------------------------|----------------------------------------------------------|
| Check the data supplied by                                                                           | your ISP.                                                |
| PPTP Server:   Nam  IP A Login User Name:  Login Password:  Connect behavior:  Auto-disconnect Timeo | ne: guest<br>ddress: , , , , , , , , , , , , , , , , , , |
|                                                                                                    | < Back Next > Cancel                                     |

| Parameter        | Description                                                  |
|------------------|--------------------------------------------------------------|
| PPTP Server      | Specify PPTP Server Name or IP address that you want to      |
|                  | connect to.                                                  |
| Login User Name  | Enter the User Name provided by your ISP for the PPTP        |
|                  | connection.                                                  |
| Login Password   | Enter the Password provided by your ISP for the PPTP         |
|                  | connection.                                                  |
| Connect behavior | Select the connection behaviors that you wish it be to       |
|                  | Automatic Connect, Manual Connect, or Keep alive.            |
| Auto-disconnect  | You can specify an idle time threshold (minutes) for the WAN |
| Timeout period   | port. This means if no packets have been sent (no one using  |
|                  | the Internet) during this specified period, the router will  |
|                  | automatically disconnect the connection with your ISP.       |

**2.1.2.3 L2TP** Select L2TP if your ISP requires the L2TP protocol to connect you to the Internet. Your ISP should provide all the information required in this section.

| Setup Wizard - L2TP                              |
|--------------------------------------------------|
| Check the data supplied by your ISP.             |
| L2TP Server:  Name: guest IP Address:,,          |
| Login User Name: guest                           |
| Login Password:                                  |
| Connect behavior: Automatic Connect/Disconnect 💌 |
| Auto-disconnect Timeout period: 15 min           |
|                                                  |
|                                                  |
| < Back Next > Cancel                             |

| Parameter               | Description                                            |
|-------------------------|--------------------------------------------------------|
| L2TP Sever              | Specify L2TP Server Name or IP address that you        |
|                         | want to connect to.                                    |
| Login User Name         | Enter the User Name provided by your ISP for the       |
|                         | L2TP connection.                                       |
| Login Password          | Enter the Password provided by your ISP for the L2TP   |
|                         | connection.                                            |
| Connect behavior        | Select the connection behaviors that you wish it be to |
|                         | Automatic Connect, Manual Connect, or Keep alive.      |
| Auto-disconnect Timeout | You can specify an idle time threshold (seconds) for   |
| period                  | the WAN port. This means if no packets have been       |
|                         | sent (no one using the Internet) during this specified |
|                         | period, the router will automatically disconnect the   |
|                         | connection with your ISP.                              |

#### 2.1.2.4 Dynamic (no user name and password)

| Setup Wizard - IP Address                                                     |   |
|-------------------------------------------------------------------------------|---|
| Check the data supplied by your ISP.                                          | Ð |
| What type of IP Address was assigned by your ISP?                             |   |
| <ul> <li>IP Address is assigned automatically (Dynamic IP Address)</li> </ul> |   |
| <ul> <li>Specified IP Address (Static IP Address)</li> </ul>                  |   |
| DNS: <ul> <li>Automatic (obtain from server)</li> <li>Fixed:</li></ul>        |   |
| <pre></pre>                                                                   |   |

| Parameter          | Description                                          |
|--------------------|------------------------------------------------------|
| Dynamic IP Address | Your IP Address is allocated automatically, when you |
|                    | connect to you ISP.                                  |

#### 2.1.3 Telstra Bigpond Cable (Australia)

This connection is only for Telstra BigPond (Australia) use.

| Setup Wizard - Big Pon                                                                                | ıd (Telstra, Australia)                                                                    |        |        |
|----------------------------------------------------------------------------------------------------|--------------------------------------------------------------------------------------------|--------|--------|
| Check the data supplied                                                                               | by your ISP.                                                                               |        |        |
| Server IP Address:<br>Login User Name:<br>Login Password:<br>Connect behavior:<br>Auto-disconnect Tir | 10 . 1 . 1 . 1<br>guest<br>•••••<br>Automatic Connect/Disconnect 🗸<br>neout period: 15 min |        |        |
|                                                                                                    | < Back                                                                                     | Next > | Cancel |

For this connection method, the following data is required, and these information provided by your ISP.

- User Name
- Password
- Big Pond Server IP address

## 2.1.4 SingTel RAS

This connection is only for SingTel RAS (Singapore) use.

| Setup Wizard - SingTel                                                                                       | RAS                                                                                                    |      |
|----------------------------------------------------------------------------------------------------|----------------------------------------------------------------------------------------------------|------|
| Check the data supplied b                                                                                    | oy SingTel.                                                                                                   |      |
| Login User Name:<br>Login Password:<br>RAS Plan:<br>O Connect automa<br>Auto-disconnect<br>O Always maintain | guest<br>●●●●●<br>512k Ethernet ♥<br>tically, as required<br>Timeout period: □ min<br>connection (keep alive) |      |
|                                                                                                    |                                                                                                    |      |
|                                                                                                    | < Back Next > Ca                                                                                              | ncel |

For this connection method, the following data is required, and these information provided by your ISP.

- User Name
- Password
- RAS Plan

#### 2.1.5 Other

| Setup Wizard - IP Address                                                     |       |
|-------------------------------------------------------------------------------|-------|
| Check the data supplied by your ISP.                                          |       |
| What type of IP Address was assigned by your ISP?                             |       |
| <ul> <li>IP Address is assigned automatically (Dynamic IP Address)</li> </ul> |       |
| <ul> <li>Specified IP Address (Static IP Address)</li> </ul>                  |       |
| DNS: <ul> <li>Automatic (obtain from server)</li> <li>Fixed:</li></ul>        |       |
| < Back Next > Ca                                                              | incel |

| Parameter         | Description                                      |
|-------------------|--------------------------------------------------|
| Specified (Fixed) | The IP Address provided by your ISP, and related |
| IP Address        | information.                                     |

| Dynamic IP Address | Your IP Address is allocated automatically, when you |
|--------------------|------------------------------------------------------|
|                    | connect to you ISP.                                  |

### Step2) DNS

A Domain Name System (DNS) server is like an index of IP addresses and Web addresses. If you type a Web address into your browser, such as <u>www.router.com</u>, a DNS server will find that name in its index and the matching IP address. Most ISPs provide a DNS server for speed and convenience. If your Service Provider connects you to the Internet with dynamic IP settings, it is likely that the DNS server IP address is provided automatically. However, if there is a DNS server that you would rather use, you need to specify the IP address of that DNS server here.

| Setup Wizard - IP Address                                                     |       |
|-------------------------------------------------------------------------------|-------|
| Check the data supplied by your ISP.                                          |       |
| What type of IP Address was assigned by your ISP?                             |       |
| <ul> <li>IP Address is assigned automatically (Dynamic IP Address)</li> </ul> |       |
| <ul> <li>Specified IP Address (Static IP Address)</li> </ul>                  |       |
| DNS: O Automatic (obtain from server)<br>Fixed: 168.95.1.1                    |       |
| < Back Next > Ca                                                              | ancel |

| Parameter | Description                                                                                                    |
|-----------|----------------------------------------------------------------------------------------------------|
| Automatic | It will detect the DNS server automatically                                                                                   |
| Fixed     | This is the ISP's DNS server IP address that they gave<br>you; or you can specify your own preferred DNS server IP<br>address |

## Step3) Test Internet Connection

| Setup Wizard                                                                                                    |      |
|----------------------------------------------------------------------------------------------------|------|
| Data input completed.                                                                                                    |      |
| Test Internet Connection Click "Finish" to save all data to the Internet Gateway. Test results                           |      |
| Starting test.<br>Contacting remote server.<br>Server response OK.<br>Test successful. Internet access is now available. |      |
| Sack Finish C                                                                                                    | lose |
|                                                                                                    |      |

Select "**Test Internet Connection**", and then click <Finish> when you have finished the configuration above. It will run the test and check the Internet connection can be established or not.

**Congratulations!** You have completed the connection configuration after test successful, and now you can start using the router.

## 2.2 LAN

Use the *LAN* link on the main menu to reach the *LAN* screen. An example screen is shown below.

You can specify the LAN segment's IP address, subnet Mask,enable/disable DHCP and select an IP range for your LAN, you also can check DHCP client list in here.

| LAN |        |                               |
|-----|--------|-------------------------------|
|     | TCP/IP | IP Address: 192, 168, 0, 1    |
|     |        | Subnet Mask: 255,255,0        |
|     |        | DHCP Server Start IP Address: |
|     |        | Finish IP Address:            |
|     |        | Save Cancel Help              |

| Parameter  | Description                                                                                                    |
|------------|----------------------------------------------------------------------------------------------------|
| TCP/IP     |                                                                                                    |
| IP Address | This is the XRT-501's LAN port IP address, and your LAN clients default gateway IP address. (For XRT-501's default LAN IP address is <b>192.168.0.1</b> ) |

| Subnet Mask | The default value 255.255.255.0 is standard for small (class                                                                                                    |
|-------------|----------------------------------------------------------------------------------------------------|
|             | "C") networks. For other networks, use the Subnet Mask for the                                                                                                    |
|             | LAN segment to which the XRT-501 is attached (the same                                                                                                    |
|             | value as the PCs on that LAN segment).                                                                                                    |
| DHCP Server | • If Enabled, the XRT-501 will allocate IP Addresses to PCs                                                                                                    |
|             | (DHCP clients) on your LAN automatically when they start                                                                                                    |
|             | up.The default (and recommended) value is Enabled.                                                                                                    |
|             | <ul> <li>If you are already using a DHCP Server, this setting must<br/>be Disabled, and the existing DHCP server must be<br/>re-configured to treat the XRT-501 as the default Gateway.<br/>See thefollowing section for further details.</li> </ul> |
|             | The Start IP Address and Finish IP Address fields set the                                                                                                    |
|             | values used by the DHCP server when allocating IP Addresses                                                                                                    |
|             | to DHCP clients. This range also determines the number of                                                                                                    |
|             | DHCP clients supported.See the following section for further                                                                                                    |
|             | details on using DHCP.                                                                                                    |
| Buttons     |                                                                                                    |
| Save        | Save the data on screen.                                                                                                    |
| Cancel      | The "Cancel" button will discard any data you have                                                                                                    |
|             | entered and reload the file from the XRT-501.                                                                                                    |
|             |                                                                                                    |

#### What DHCP Does

A DHCP (Dynamic Host Configuration Protocol) Server allocates a valid IP address to a DHCP Client (PC or device) upon request.

- The client request is made when the client device starts up (boots).
- The DHCP Server provides the *Gateway* and *DNS* addresses to the client, as well as allocating an IP Address.
- The XRT-501 can act as a DHCP server.
- Windows 95/98/ME and other non-Server versions of Windows will act as a DHCP client. This is the default Windows setting for the TCP/IP network protocol. However, Windows uses the term Obtain an IP Address automatically instead of "DHCP Client".
- You must NOT have two or more DHCP Servers on the same LAN segment. (If your LAN does not have other Routers, this means there must only be one DHCP Server on your LAN.)

#### Using the XRT-501's DHCP Server

This is the default setting. The DHCP Server settings are on the *LAN* screen. On this screen, you can:

- Enable or Disable the XRT-501's DHCP Server function.
- Set the range of IP Addresses allocated to PCs by the DHCP Server function.

You can assign Fixed IP Addresses to some devices while using DHCP,Provided that the Fixed IP Addresses are NOT within the range used by the DHCP Server.

#### **Using another DHCP Server**

You can only use one DHCP Server per LAN segment. If you wish to use another DHCP Server, rather than the XRT-501's, the following procedure is required.

- Disable the DHCP Server feature in the XRT-501. This setting is on the LAN screen.
- Configure the DHCP Server to provide the XRT-501's IP Address as the Default Gateway.

#### To Configure your PCs to use DHCP

This is the default setting for TCP/IP under Windows 98/Me, 2000 or later operating systems.See **1.6 Configuration** for the procedure to check these settings.

## 2.3 Password

The **Password** settings function allows you to design password to the XRT-501.

| Password |                                                                                                    |                                      |
|----------|----------------------------------------------------------------------------------------------------|--------------------------------------|
| Password | The password protects the configuration d<br>Once set (recommended), you will be prot<br>you connect. | lata.<br>mpted for the password when |
|          | Current Password                                                                                      | ••••                                 |
|          | New password:                                                                                         | ••••                                 |
|          | Verify password:                                                                                      | ••••                                 |
|          |                                                                                                    |                                      |
|          | Apply Cancel                                                                                          | Help                                 |

| Parameter       | Description                                          |
|-----------------|------------------------------------------------------|
| Current assword | Enter the current password for verification.         |
| Password        | Type a new password in order to access the Web-Based |

|                 | management website.                    |
|-----------------|----------------------------------------|
| Verify Password | Re-Type the password for confirmation. |

| Enter Net  | work Passwo           | rd                             | ?×   |
|------------|-----------------------|--------------------------------|------|
| <b>?</b> > | Please type yo        | ur user name and password.     |      |
| ۹<br>ا     | Site:                 | 192.168.0.1                    |      |
|            | Realm                 | NeedPassword                   |      |
|            | <u>U</u> ser Name     |                                |      |
|            | <u>P</u> assword      |                                |      |
|            | □ <u>S</u> ave this p | password in your password list |      |
|            |                       | OK Car                         | icel |

## 2.4 Status

Use the *Status* link on the main menu to check XRT-501 system status and concurrent hardware information.

| Status   |                      |                        |
|----------|----------------------|------------------------|
| Internet | Connection Method:   | Direct                 |
|          | Internet Connection: |                        |
|          | Internet IP Address: | 210 66 155 74          |
|          | WAN MTU:             | 1500                   |
|          |                      | Connection Details     |
|          |                      |                        |
| LAN      | IP Address:          | 192.168.0.1            |
|          | Network Mask:        | 255.255.255.0          |
|          | DHCP Server:         | Enabled                |
|          |                      |                        |
| System   | Device Name:         | SCFFADBC               |
|          | Firmware Version:    | Version 1.0 Release 0A |
|          |                      | System Log System Data |
|          |                      |                        |
|          | Restart              | Refresh Screen Help    |

| Parameter            | Description                                                 |
|----------------------|-------------------------------------------------------------|
| Internet             |                                                             |
|                      |                                                             |
| Connection Method    | This indicates the current connection method, as set in     |
|                      | the Setup Wizard.                                           |
| Broadband Modem      | This shows the connection status of the modem.              |
| Internet Connection  | Current connection status: Active,Idle,Unknown, and         |
|                      | Failed. If there is an error, you can click the "Connection |
|                      | Details" button to find out more information.               |
| Internet IP Address  | This IP Address is allocated by the ISP (Internet Service   |
|                      | Provider).                                                  |
| WAN MTU              | Displays the current value of MTU.                          |
| LAN                  |                                                             |
| IP Address           | The IP Address of the XRT-501.                              |
| Network Mask         | The Network Mask (Subnet Mask) for the IP Address           |
|                      | above.                                                      |
| DHCP Server          | This shows the status of the DHCP Server function -         |
|                      | either "Enabled" or "Disabled".                             |
|                      | For additional information about the PCs on your LAN,       |
|                      | and the IP addresses allocated to them, use the PC          |
|                      | Database option on the Advanced menu.                       |
| System               |                                                             |
| Device Name          | This displays the current name of the XRT-501.              |
| Firmware Version     | The current version of the firmware installed in the        |
|                      | XRT-501.                                                    |
| Buttons              |                                                             |
| "Connection Details" | Click this button to open a Sub-Window and view a           |
| Button               | detailed description of the current connection.             |
|                      | Depending on the type of connection, a "log" may also       |
|                      | be available.                                               |
| System Data          | Display all system information in a sub-window.             |
| System Data          | Display all system log in a sub-window.                     |
| Restart              | Clicking this button will restart (reboot) the XRT-501. All |
|                      | existing connections though the XRT-501 will be             |
|                      | terminated, but will usually re-connect automatically.      |
| Refresh Screen       | Update the data displayed on screen.                        |

## **Connection Details - Fixed/Dynamic IP Address**

If your access method is "Direct" (no login), a screen like the following example will be displayed when the "Connection Details" button is clicked.

| Connection Details                                                                                         |
|----------------------------------------------------------------------------------------------------|
| Internet                                                                                                   |
| Physical Address: 00-30-4F-01-02-03<br>IP Address:<br>Network Mask:<br>Default Gateway:<br>DNS IP Address: |
| DHCP Client: Disabled                                                                                      |
| Lease obtained: n/a<br>Remaining lease time: n/a                                                           |
| Release/Renew Refresh                                                                                      |
| Help Close                                                                                                 |
| Clear Log                                                                                                  |

| Parameter        | Description                                                |
|------------------|------------------------------------------------------------|
| Internet         |                                                            |
| Physical Address | The hardware address of this device, as seen by remote     |
|                  | devices on the Internet.(This is different as the hardware |
|                  | address by the devices on the local LAN.)                  |
| IP Address       | The IP Address of this device, as seen by Internet users.  |
|                  | This address is allocated by your ISP (Internet Service    |
|                  | Provider).                                                 |
| Network Mask     | The Network Mask associated with the IP Address            |
|                  | above.                                                     |
| Default Gateway  | The IP Address of the remote Gateway or Router             |
|                  | associated with the IP Address above.                      |
| DNS IP Address   | The IP Address of the Domain Name Server which is          |
|                  | currently used.                                            |
| DHCP Client      | This will show "Enabled" or "Disabled", depending on       |
|                  | whether or not this device is functioning as a DHCP        |
|                  | client.                                                    |
|                  | If "Enabled", the "Remaining lease time" field indicates   |
|                  | when the IP Address allocated by the DHCP Server will      |
|                  | expire. The lease is automatically renewed on expiry;      |

|                      | use the "Renew" button if you wish to manually renew                 |
|----------------------|----------------------------------------------------------------------|
|                      | the lease immediately.                                               |
| Buttons              |                                                                      |
|                      |                                                                      |
| Release/Renew Button | This button is only useful if the IP address shown above             |
| will display EITHER  | is allocated automatically on connection. (Dynamic IP                |
| "Release" OR "Renew" | address). If you have a Fixed (Static) IP address, this              |
|                      | button has no effect.                                                |
|                      | <ul> <li>If the ISP's DHCP Server has NOT allocated an IP</li> </ul> |
|                      | Address for the XRT-501, this button will say                        |
|                      | "Renew". Clicking the "Renew" button will attempt to                 |
|                      | re-establish the connection and obtain an IP Address                 |
|                      | from the ISP's DHCP Server.                                          |
|                      | <ul> <li>If an IP Address has been allocated to XRT-501</li> </ul>   |
|                      | (by the ISP's DHCP Server), this button will say                     |
|                      | "Release". Clicking the "Release" button will break                  |
|                      | the connection and release the IP Address.                           |
| Refresh              | Update the data shown on screen.                                     |

#### **Connection Status - PPPoE**

If using PPPoE (PPP over Ethernet), a screen like the following example will be displayed when the "Connection Details" button is clicked.

| Connection Status - PPPoE                                                                                                    |  |
|----------------------------------------------------------------------------------------------------|--|
| Connection                                                                                                    |  |
| Physical Address: 00-30-4F-01-02-03<br>IP Address:<br>Network Mask:<br>PPPoE Link Status: OFF                                                                          |  |
| Connection Log                                                                                                    |  |
| 005:Reset physical connection         004:stop PPP         003:try to hang up         002:sub_wait:timeout         001:wait 100 msec "WAN start "         000:stop PPP |  |
| Clear Log                                                                                                    |  |
| Connect and Disconnect buttons should only be needed if using "Manual Connection".                                                                                     |  |
| Connect Disconnect                                                                                                    |  |
| Refresh Help Close                                                                                                    |  |

| Parameter         | Description                                                              |
|-------------------|--------------------------------------------------------------------------|
| Internet          |                                                                          |
| Physical Address  | The hardware address of this device, as seen by remote                   |
|                   | devices on the Internet. ((This is different as the                      |
|                   | hardware address by the devices on the local LAN.)                       |
| IP Address        | The IP Address of this device, as seen by Internet users.                |
|                   | This address is allocated by your ISP (Internet Service                  |
|                   | Provider).                                                               |
| Network Mask      | The Network Mask associated with the IP Address                          |
|                   | above.                                                                   |
| PPPoE Link Status | This indicates whether or not the connection is currently established.   |
|                   | • If the connection does not exist, the "Connect" button                 |
|                   | can be used to establish a connection.                                   |
|                   | <ul> <li>If the connection currently exists, the "Disconnect"</li> </ul> |
|                   | button can be used to break the connection.                              |
| Connection Log    |                                                                          |
| Connection Log    | The Connection Log shows status messages relating to                     |
|                   | the existing connection.                                                 |
|                   | The most common messages are listed in the table                         |
|                   | below.                                                                   |
|                   | The "Clear Log" button will restart the Log, while the                   |
|                   | Refresh button will update the messages shown on                         |
|                   | screen.                                                                  |
| Buttons           |                                                                          |
| Connect           | If not connected, establish a connection to your ISP.                    |
| Disconnect        | If connected to your ISP, hang up the connection.                        |
| Clear Log         | Delete all data currently in the Log. This will make it                  |
|                   | easier to read new messages.                                             |
| Refresh           | Update the data on screen.                                               |

## **Connection Log Messages**

| Parameter               | Description |
|-------------------------|-------------|
| Connection Log Messages |             |

| Connect on Demand           | Connection attempt has been triggered by the "Connect                                                                            |
|-----------------------------|----------------------------------------------------------------------------------------------------|
|                             | automatically, as required" setting.                                                                                             |
| Manual connection           | Connection attempt started by the "Connect" button.                                                                              |
| Reset physical connection   | Preparing line for connection attempt.                                                                                           |
| Connecting to remote server | Attempting to connect to the ISP's server.                                                                                       |
| Remote Server located       | ISP's Server has responded to connection attempt.                                                                                |
| Start PPP                   | Attempting to login to ISP's Server and establish a PPP connection.                                                              |
| PPP up successfully         | Able to login to ISP's Server and establish a PPP connection.                                                                    |
| Idle time-out reached       | The connection has been idle for the time period specified in the "Idle Time-out" field. The connection will now be terminated.  |
| Disconnecting               | The current connection is being terminated, due to<br>either the "Idle Time-out" above, or "Disconnect" button<br>being clicked. |
| Error: Remote Server not    | ISP's Server did not respond. This could be a Server                                                                             |
| found                       | problem, or a problem with the link to the Server.                                                                               |
| Error: PPP Connection       | Unable to establish a PPP connection with the ISP's                                                                              |
| failed                      | Server. This could be a login problem (name or                                                                                   |
| Error: Connection to        | The existing connection has been lost. This could be                                                                             |
| Server lest                 | The existing connection has been lost. This could be                                                                             |
| Serveriosi                  | failure.                                                                                                    |
| Error: Invalid or unknown   | The data received from the ISP's Server could not be                                                                             |
| packet type                 | processed. This could be caused by data corruption                                                                               |
|                             | (from a bad link), or the Server using a protocol which is                                                                       |
|                             | not supported by this device.                                                                                                    |

#### **Connection Status - PPTP**

If using PPTP (Peer-to-Peer Tunneling Protocol), a screen like the following example will be displayed when the "Connection Details" button is clicked.

| <b>Connection Status - PPTP</b>                                                                                                    |  |
|----------------------------------------------------------------------------------------------------|--|
| Connection                                                                                                    |  |
| Physical Address: 00-30-4F-01-02-03<br>IP Address:<br>Connection Status OFF                                                                                            |  |
| Connection Log                                                                                                    |  |
| 005:Reset physical connection         004:stop PPP         003:try to hang up         002:sub_wait:timeout         001:wait 100 msec "WAN start "         000:stop PPP |  |
| Clear Log                                                                                                    |  |
| Connect and Disconnect buttons should only be needed if using "Manual<br>Connection".                                                                                  |  |
| Connect Disconnect                                                                                                    |  |
| Refresh Help Close                                                                                                    |  |

| Parameter        | Description                                                                |
|------------------|----------------------------------------------------------------------------|
| Connection       |                                                                            |
| Physical Address | The hardware address of this device, as seen by remote                     |
|                  | devices on the Internet. (This is different as the                         |
|                  | hardware address by the devices on the local LAN.)                         |
| IP Address       | The IP Address of this device, as seen by Internet users.                  |
|                  | This address is allocated by your ISP (Internet Service                    |
|                  | Provider).                                                                 |
| PPTP Status      | This indicates whether or not the connection is currently                  |
|                  | established.                                                               |
|                  | <ul> <li>If the connection does not exist, the "Connect" button</li> </ul> |
|                  | can be used to establish a connection.                                     |
|                  | <ul> <li>If the connection currently exists, the "Disconnect"</li> </ul>   |
|                  | button can be used to break the connection.                                |
| Connection Log   |                                                                            |
| Connection Log   | The Connection Log shows status messages relating to                       |
|                  | the existing connection. The "Clear Log" button will                       |
|                  | restart the Log, while the Refresh button will update the                  |
|                  | messages shown on screen.                                                  |
| Buttons          |                                                                            |
| Connect          | If not connected, establish a connection to your ISP.                      |

| Disconnect | If connected to your ISP, hang up the connection.                                    |
|------------|--------------------------------------------------------------------------------------|
| Clear Log  | Delete all data currently in the Log. This will make it easier to read new messages. |
| Refresh    | Update the data on screen.                                                           |

## **Connection Status - L2TP**

If using L2TP, a screen like the following example will be displayed when the "Connection Details" button is clicked.

| Composition Status 1 2TP                                                                                                    |  |
|----------------------------------------------------------------------------------------------------|--|
| Connection Status - L21P                                                                                                    |  |
| Connection                                                                                                    |  |
| Physical Address: 00-30-4F-01-02-03<br>IP Address:                                                                                                    |  |
| Connection Status: OFF                                                                                                    |  |
| Connection Log                                                                                                    |  |
| 005:Reset physical connection         004:stop PPP         003:try to hang up         002:sub_wait:timeout         001:wait 100 msec "WAN start "         000:stop PPP |  |
| Clear Log                                                                                                    |  |
| Connect and Disconnect buttons should only be needed if using "Manual<br>Connection".                                                                                  |  |
| Connect Disconnect                                                                                                    |  |
| Refresh Help Close                                                                                                    |  |

| Parameter         | Description                                                                |
|-------------------|----------------------------------------------------------------------------|
| Connection        |                                                                            |
| Physical Address  | The hardware address of this device, as seen by remote                     |
|                   | devices on the Internet. (This is different as the                         |
|                   | hardware address by the devices on the local LAN.)                         |
| IP Address        | The IP Address of this device, as seen by Internet users.                  |
|                   | This address is allocated by your ISP (Internet Service                    |
|                   | Provider).                                                                 |
| Connection Status | This indicates whether or not the connection is currently                  |
|                   | established.                                                               |
|                   | <ul> <li>If the connection does not exist, the "Connect" button</li> </ul> |
|                   | can be used to establish a connection.                                     |
|                   | <ul> <li>If the connection currently exists, the "Disconnect"</li> </ul>   |
|                   | button can be used to break the connection.                                |

| Connection Log |                                                         |
|----------------|---------------------------------------------------------|
| Connection Log | The Connection Log shows status messages relating to    |
|                | the existing connection.                                |
|                | The "Clear Log" button will restart the Log, while the  |
|                | Refresh button will update the messages shown on        |
|                | screen.                                                 |
| Buttons        |                                                         |
| Connect        | If not connected, establish a connection to your ISP.   |
| Disconnect     | If connected to your ISP, hang up the connection.       |
| Clear Log      | Delete all data currently in the Log. This will make it |
|                | easier to read new messages.                            |
| Refresh        | Update the data on screen.                              |

#### **Connection Status - Telstra Big Pond**

An example screen is shown below.

| Conne                                         | ection Status - Telstra Big Pond                        |
|-----------------------------------------------|---------------------------------------------------------|
| Connection                                    |                                                         |
| Physical Addr<br>IP Address:<br>Connection St | ess: 00-30-4F-01-02-03<br>atus: Logged Out              |
| Connection L                                  | og                                                      |
| 001:wait 1<br>000:stop P                      | OO msec "WAN start "                                    |
|                                               | Clear Log                                               |
| Connect and Di<br>Connection".                | sconnect buttons should only be needed if using "Manual |
|                                               | Connect Disconnect                                      |
|                                               | Refresh Help Close                                      |
| Parameter                                     | Description                                             |
| Connection                                    |                                                         |
| Physical Address                              | The hardware address of this device, as seen by remote  |
|                                               | devices. (This is different as the hardware address by  |
|                                               | the devices on the local LAN.)                          |

|                   | This address is allocated by your ISP (Internet Service             |
|-------------------|---------------------------------------------------------------------|
|                   |                                                                     |
|                   | Provider).                                                          |
| Connection Status | This indicates whether or not the connection is currently           |
|                   | established.                                                        |
|                   | <ul> <li>If the connection does not exist, the "Connect"</li> </ul> |
|                   | button can be used to establish a connection.                       |
|                   | • If the connection currently exists, the "Disconnect"              |
|                   | button can be used to break the connection.                         |
|                   | Normally, it is not necessary to use the Connect and                |
|                   | Disconnect buttons unless the setting "Connect                      |
|                   | automatically, as required" is disabled.                            |
| Connection Log    |                                                                     |
| Connection Log    | The Connection Log shows status messages relating to                |
|                   | the existing connection.                                            |
| Buttons           |                                                                     |
| Connect           | If not connected, establish a connection to Telstra Big             |
|                   | Pond.                                                               |
| Disconnect        | If connected to Telstra Big Pond, terminate the                     |
|                   | connection.                                                         |
| Clear Log         | Delete all data currently in the Log. This will make it             |
|                   | easier to read new messages.                                        |
| Refresh           | Update the data on screen.                                          |
|                   |                                                                     |

## Connection Details - SingTel RAS

If using the SingTel RAS access method, a screen like the following example will be displayed when the "Connection Details" button is clicked.

| Con                                                                               | nection Details - RAS                                                                                           |
|-----------------------------------------------------------------------------------|----------------------------------------------------------------------------------------------------|
| Internet                                                                          |                                                                                                    |
| RAS Plan<br>Physical Address:<br>IP Address:<br>Network Mask:<br>Default Gateway: | 512k Ethernet<br>00304F010203                                                                                   |
| DNS IP Address:<br>DHCP Client:                                                   | 168.95.1.1<br>Enabled<br>Lease obtained: 0 days,0 hrs,0 minutes<br>Remaining lease time: 0 days,0 hrs,0 minutes |
|                                                                                   | Renew Refresh Help Close                                                                                        |
| Parameter                                                           | Description                                                                                                    |  |  |
|---------------------------------------------------------------------|----------------------------------------------------------------------------------------------------|--|--|
| Internet                                                            |                                                                                                    |  |  |
| RAS Plan                                                            | The RAS Plan which is currently used.                                                                                                    |  |  |
| Physical Address                                                    | The hardware address of this device, as seen by remote devices on the Internet. (This is different as the hardware address by the devices on the local LAN.)                                                                                                    |  |  |
| IP Address                                                          | The IP Address of this device, as seen by Internet users<br>This address is allocated by your ISP (Internet Service<br>Provider).                                                                                                    |  |  |
| Network Mask                                                        | The Network Mask associated with the IP Address above.                                                                                                    |  |  |
| Default Gateway                                                     | The IP Address of the remote Gateway or Router associated with the IP Address above.                                                                                                    |  |  |
| DNS IP Address                                                      | The IP Address of the Domain Name Server which is<br>currently used.                                                                                                    |  |  |
| DHCP Client                                                         | <ul> <li>This will show "Enabled" or "Disabled", depending on whether or not this device is functioning as a DHCP client.</li> <li>If "Enabled" the "Remaining lease time" field indicates when the IP Address allocated by the DHCP Server will expire. The lease is automatically renewed on expiry; use the "Renew" button if you wish to manually renew the lease immediately.</li> </ul>                                                                                                    |  |  |
| Buttons                                                             |                                                                                                    |  |  |
| Release/Renew Button<br>will display EITHER<br>"Release" OR "Renew" | <ul> <li>This button is only useful if the IP address shown above is allocated automatically on connection. (Dynamic IP address). If you have a Fixed (Static) IP address, this button has no effect.</li> <li>If the ISP's DHCP Server has NOT allocated an IP Address for the XRT-501, this button will say "Renew". Clicking the "Renew" button will attempt to re-establish the connection and obtain an IP Address from the ISP's DHCP Server.</li> <li>If an IP Address has been allocated to the XRT-501 (by the ISP's DHCP Server), this button will say "Release". Clicking the "Release" button will say "Release". Clicking the IR Server).</li> </ul> |  |  |

# **Chapter3 Advance Features**

If you have already configured the Wizard, you do NOT need to configure anything for you to start using the Internet.

Advance features that allow you to configure the router to meet your network's needs such as: Special Applications, DMZ, Virtual Servers, Qos, and Firewall options...etc.

Below is a general description of what advance functions are available for the XRT-501.

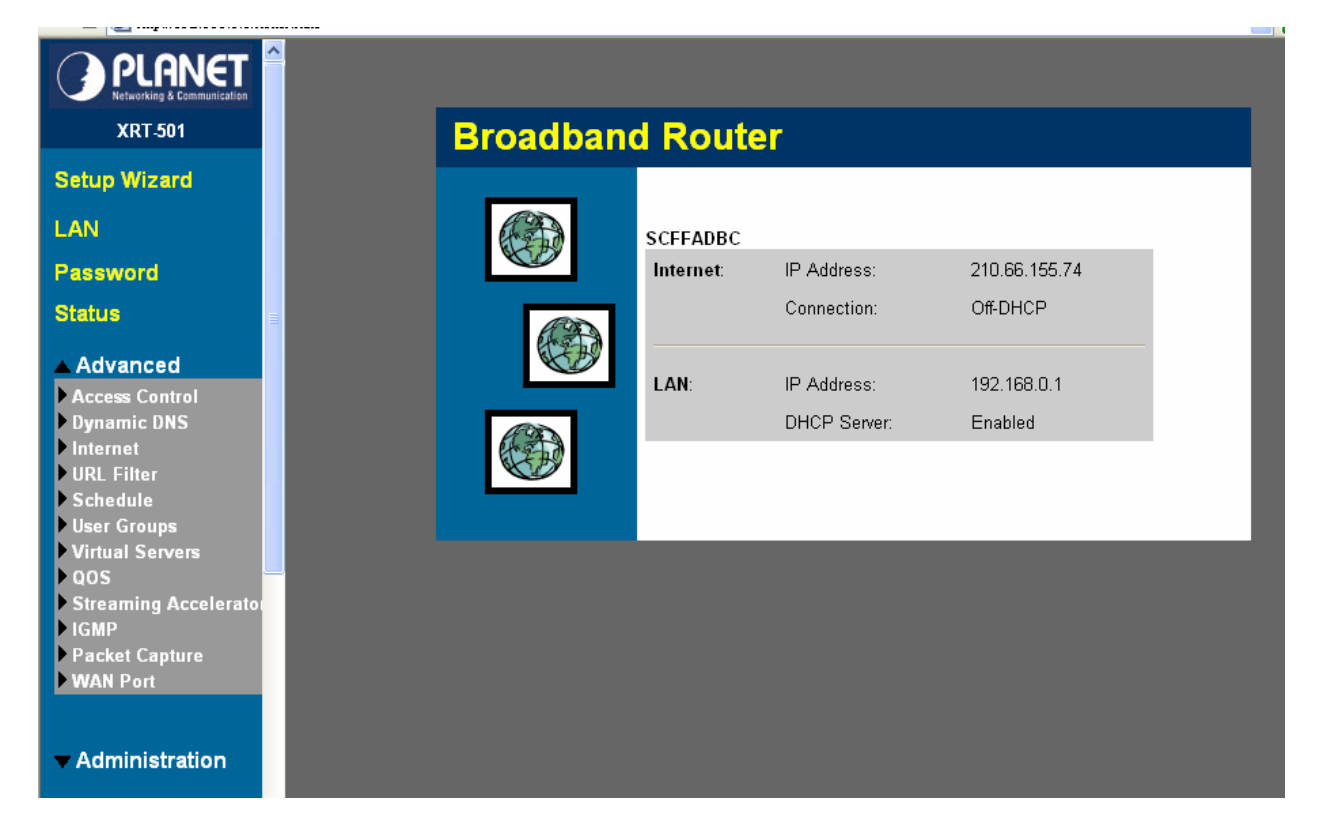

| Parameter           | Description                                                                               |  |
|---------------------|-------------------------------------------------------------------------------------------|--|
| 3.1 Access Control  | To restrict the level of Internet Access available to PCs on your LAN                     |  |
| 3.2 Dynamic DNS     | You can configure DDNS service in this section.                                           |  |
| 3.3 Internet        | This section allows you to configure the Communication                                    |  |
|                     | Applications, Special Applications, DMZ, and Mulit-DMZ                                    |  |
|                     | functions relating to Internet access.                                                    |  |
| 3.4 URL Filiter     | This section allow you to restrict access to some Web sites                               |  |
|                     | from particular PCs by entering a full URL address or just                                |  |
|                     | keyword of the Web site.                                                                  |  |
| 3.5 Schedule        | Two separate sessions or periods can be defined.                                          |  |
| 3.6 User Groups     | This section allow you to configure PCs to different group and using the specify service. |  |
| 3.7 Virtual Servers | You can configure the Virtual Server in this section. This                                |  |

|                     | allows you to specify what user/packet can pass your router's   |  |
|---------------------|-----------------------------------------------------------------|--|
|                     | NAT.                                                            |  |
| 3.8 QoS             | You can configure the QoS control by four level.                |  |
| 3.9 Streaming       | Thist will get accelerate via enable this function.             |  |
| Accelerator         |                                                                 |  |
| 3.10 IGMP           | IGMP (Internet Group Multicast Protocol): It is a session-layer |  |
|                     | protocol used to establish membership in a multicast group.     |  |
| 3.11 Packet Capture | It provides the feauture can monitor the LAN or WAN traffic.    |  |
| 3.12 WAN Port       | This section allows you to select the connection method in      |  |
|                     | order to establish a connection with your ISP (same as the      |  |
|                     | Wizard section)                                                 |  |

Select one of the above advance features selections and proceed to the manual's relevant subsection.

# **3.1 Access Control**

The Access Control feature allows administrators to restrict the level of Internet Access available to PCs on your LAN. With the default settings, everyone has unrestricted Internet access.

#### To use this feature:

- Set the desired restrictions on the "Default" group. All PCs are in the "Default" group unless explicitly moved to another group.
- Set the desired restrictions on the other groups ("Group 1", "Group 2", "Group 3" and "Group 4") as needed.
- Assign PC to the groups as required.

Restrictions are imposed by blocking "Services", or types of connections.
 All common Services are Pre-Defined.If required, you can also define your own Services.

| Access Co       | ntrol                                                                                                    |
|-----------------|----------------------------------------------------------------------------------------------------|
| User Group      | Select Group: Default 💌                                                                                                    |
| Internet Access | Restrictions: None                                                                                                    |
|                 | Block by Schedule: None 💌                                                                                                    |
|                 | Services          ALL(TCP/UDP:165534)         AIM(TCP:5190)         BGP(TCP:179)         BOOTP_CLIENT(UDP:68)         BOOTP_SERVER(UDP:6768)         CU-SEEME(TCP/UDP:7648)         DNS(TCP/UDP:53)         FINGER(TCP:79)         Select Services to Block.         Hold CTRL key (on MAC, SHIFT) to select multiple items         View Log       Clear Log         Refresh         Save       Cancel |

| Parameter         | Description                                                                                                    |  |  |
|-------------------|----------------------------------------------------------------------------------------------------|--|--|
| Group             |                                                                                                    |  |  |
| Group             | Select the desired Group. The screen will update to<br>display the settings for the selected Group. Groups are<br>named "Default", "Group 1", "Group 2", "Group 3" and<br>"Group 4", and cannot be re-named.                                                                                                    |  |  |
| Internet Access   |                                                                                                    |  |  |
| Restrictions      | <ul> <li>Select the desired options for the current group:</li> <li>None:Nothing is blocked. Use this to create the least restrictive group.</li> <li>Block all Internet access: All traffic via the WAN port is blocked. Use this to create the most restrictive group.</li> <li>Block selected Services: You can select which Services are to block. Use this to gain fine control over the Internet access for a group.</li> </ul> |  |  |
| Block by Schedule | <ul> <li>If Internet access is being blocked, you can choose to apply the blocking only during scheduled times.</li> <li>If access is not blocked, no Scheduling is possible, and this setting has no effect.</li> <li>You can define or modify the Schedule using the Schedule option on the Advanced menu.</li> </ul>                                                                                                    |  |  |
| Services          | This lists all defined Services. Select the Services you                                                                                                    |  |  |

|                          | wish to block. To select multiple services, hold the CTRL |  |  |
|--------------------------|-----------------------------------------------------------|--|--|
|                          | key while selecting. (On the Macintosh, hold the SHIFT    |  |  |
|                          | key rather than CTRL.)                                    |  |  |
| Edit Service List Button | If you wish to define additional Services, or manage the  |  |  |
|                          | Service list, click this button to open the "Services"    |  |  |
|                          | screen.                                                   |  |  |
| Buttons                  |                                                           |  |  |
| Edit Service List        | If you wish to define additional Services, or manage the  |  |  |
|                          | Service list, click this button to open the "Services"    |  |  |
|                          | screen.                                                   |  |  |
| Save                     | Save the data on screen.                                  |  |  |
| Cancel                   | Reverse any changes made since the last "Save".           |  |  |
| View Log                 | Click this to open a sub-window where you can view the    |  |  |
|                          | "Access Control" log. This log shows attempted Internet   |  |  |
|                          | accesses which have been blocked by the Access            |  |  |
|                          | Control feature.                                          |  |  |
| Clear Log                | Click this to clear and restart the "Access Control" log, |  |  |
|                          | making new entries easier to read.                        |  |  |
| Refresh                  | Update the data on screen.                                |  |  |
| 1                        |                                                           |  |  |

#### 3.1.1 Services

This screen is displayed when the *Edit Service List* button on the *Access Control* screen is clicked.

| Avai                                                                        | lable Sei                                  | vices                                   |                  |    |  |
|-----------------------------------------------------------------------------|--------------------------------------------|-----------------------------------------|------------------|----|--|
| Any(TCP)<br>Any(UDP)<br>AIM(TCP:51<br>BGP(TCP:17<br>BOOTP_CLII<br>BOOTP_SEF | .90)<br>'9)<br>ENT (UDP :68<br>VER (UDP :6 | 3)<br>7)                                | •                |    |  |
|                                                                             |                                            |                                         |                  |    |  |
| Add New                                                                     | Service                                    |                                         |                  | -1 |  |
| Add New<br>Name:                                                            | Service                                    |                                         |                  | -  |  |
| <b>Add New</b><br>Name:<br>Type:                                            | Service<br>TCP                             | •                                       |                  | -  |  |
| Add New<br>Name:<br>Type:<br>Start Port:                                    | Service<br>TCP                             | TCP o                                   | r UDP)           | -  |  |
| Add New<br>Name:<br>Type:<br>Start Port:<br>Finish Por                      | Service                                    | (TCP o<br>(TCP o                        | r UDP)<br>r UDP) | -  |  |
| Add New<br>Name:<br>Type:<br>Start Port:<br>Finish Por<br>ICMP Type         | Service<br>TCP<br>t: (0                    | ▼<br>(TCP o<br>(TCP o<br>255 )          | r UDP)<br>r UDP) |    |  |
| Add New<br>Name:<br>Type:<br>Start Port:<br>Finish Por<br>ICMP Type         | Service<br>TCP<br>t: 0<br>xdd C            | ▼<br>(TCP o<br>(TCP o<br>255 )<br>ancel | r UDP)<br>r UDP) |    |  |

| Parameter          | Description                                                 |  |
|--------------------|-------------------------------------------------------------|--|
| Available Services |                                                             |  |
| Available Services | This lists all the available services.                      |  |
| "Delete" button    | Use this to delete any Service you have added.              |  |
|                    | Pre-defined Services can not be deleted.                    |  |
| Add New Service    |                                                             |  |
| Name               | Enter a descriptive name to identify this service.          |  |
| Туре               | Select the protocol (TCP, UDP, ICMP) used to the            |  |
|                    | remote system or service.                                   |  |
| Start Port         | For TCP and UDP Services, enter the beginning of the        |  |
|                    | range of port numbers used by the service. If the service   |  |
|                    | uses a single port number, enter it in both the "Start" and |  |
|                    | "Finish" fields.                                            |  |
| Finish Port        | For TCP and UDP Services, enter the end of the range        |  |
|                    | of port numbers used by the service. If the service uses    |  |
|                    | a single port number, enter it in both the "Start" and      |  |
|                    | "Finish" fields.                                            |  |
| ІСМР Туре          | For ICMP Services, enter the type number of the             |  |
|                    | required service.                                           |  |
| Buttons            |                                                             |  |

| Delete | Delete the selected service from the list.                |
|--------|-----------------------------------------------------------|
| Add    | Add a new entry to the Service list, using the data shown |
|        | in the "Add New Service" area on screen.                  |
| Cancel | Clear the " Add New Service " area, ready for entering    |
|        | data for a new Service.                                   |

#### 3.1.2 Access Control Log

To check the operation of the Access Control feature, an Access Control Log is provided. Click the View Log button on the Access Control screen to view this log.

This log shows attempted Internet accesses which have been **blocked** by the *Access Control* function.

| Parameter         | Description                                                |  |
|-------------------|------------------------------------------------------------|--|
| Date/Time         | Date and Time of the attempted access.                     |  |
| Name              | If known, the name of the PC whose access was blocked.     |  |
| Source IP address | The IP Address of the PC or device whose access request    |  |
|                   | was blocked                                                |  |
| MAC address       | The hardware or physical address of the PC or device whose |  |
|                   | access request was blocked                                 |  |
| Destination       | The destination URL or IP address                          |  |
| Port              | It shows the port number.                                  |  |

# 3.2 DDNS(Dynamic DNS)

#### Dynamic DNS (Domain Name Server)

This free service is very useful when combined with the *Virtual Server* feature. It allows Internet users to connect to your Virtual Servers using a URL, rather than an IP Address. This also solves the problem of having a dynamic IP address. With a dynamic IP address, your IP address may change whenever you connect, which makes it difficult to connect to you.

#### The Service works as follows:

- You must register for the service at one of the listed DDNS Service Providers.
- After registration, follow the service provider's procedure to request a Domain Name and have it allocated to you.
- Enter your DDNS data on the XRT-501's DDNS screen.
- The XRT-501 will then automatically ensure that your current IP Address is recorded at the DDNS server.
- If the DDNS Service provides software to perform this "IP address update"; you

should disable the "Update" function, or not use the software at all.

• From the Internet, users will be able to connect to your Virtual Servers (or DMZ PC) using your Domain Name.

Select Advanced on the main menu, then Dynamic DNS, to see a screen like the following:

| DDNS (Dynamic DNS) |                                                                            |                                             |  |
|--------------------|----------------------------------------------------------------------------|---------------------------------------------|--|
| DDNS Service       | You must Register for DDNS service at one of the listed Service suppliers. |                                             |  |
|                    | DDNS Service:                                                              | DynDNS 🗸 Web Site                           |  |
|                    | DDNS Status:                                                               |                                             |  |
| DDNS Data          | User Name:                                                                 | planettest                                  |  |
|                    | Password/Key:                                                              | •••••                                       |  |
|                    | Domain Name:                                                               | planettest .dyndns .org                     |  |
|                    |                                                                            | Domain name allocated to you by the Service |  |
|                    |                                                                            | Save Cancel Help                            |  |

| Parameter       | Description                                                                                                    |  |  |
|-----------------|----------------------------------------------------------------------------------------------------|--|--|
| DDNS Service    |                                                                                                    |  |  |
| DDNS Service    | Select the desired DDNS Service provider.                                                                                  |  |  |
| Web Site Button | Click this button to open a new window and connect to the Web site for the selected DDNS service provider.                 |  |  |
| DDNS Status     | This message is returned by the DDNS Server.                                                                               |  |  |
|                 | Normally, this message should be something like                                                                            |  |  |
|                 | "Update successful" (current IP address was updated on                                                                     |  |  |
|                 | the DDNS server).                                                                                                    |  |  |
|                 | <ul> <li>If the message is "No host", this indicates the host<br/>name entered was not allocated to you.</li> </ul>        |  |  |
|                 | <ul> <li>If you see some other error message, you need to<br/>contact the DDNS Service and correct the problem.</li> </ul> |  |  |
| DDNS Data       |                                                                                                    |  |  |
| User Name       | Enter your Username for the DDNS Service.                                                                                  |  |  |
| Password/Key    | Enter your current password for the DDNS Service.                                                                          |  |  |
| Domain Name     | Enter the domain name allocated to you by the DDNS                                                                         |  |  |
|                 | Service. If you have more than one name, enter the                                                                         |  |  |
|                 | name you wish to use.                                                                                                    |  |  |
| Buttons         |                                                                                                    |  |  |

| Save   | Save the data on screen.                        |
|--------|-------------------------------------------------|
| Cancel | Reverse any changes made since the last "Save". |

# 3.3 Advanced Internet

This section allows configuration of all advanced features relating to Internet access.

- Communication Applications
- Special Applications
- DMZ
- Multi-DMZ

An example screen is shown below.

| Advance                       | ed Internet                |                                                                                                 |
|-------------------------------|----------------------------|-------------------------------------------------------------------------------------------------|
| Communication<br>Applications | Select an Application:     | Age of Empires<br>H323(CUseeME & MS NetMeeting & TGI Phone)<br>ICU II (ICU 2)<br>Internet Phone |
|                               | Send incoming calls to:    | enm-eva (192.168.0.2) 💌                                                                         |
|                               | Save v                     | vhen finished, not after each change.                                                           |
| Special<br>Applications       | If an application does not | work, you can define it as a Special Application. Special Applications                          |
| DMZ                           | The DMZ PC will receive a  | ill unknown traffic.                                                                            |
|                               | DMZ Type:                  | Enabled 💌                                                                                       |
|                               | PC:                        | Select a PC 🛛 👻                                                                                 |
|                               | <u>N</u>                   | fly PC is not listed                                                                            |
| Multi-DMZ                     | If you have multiple WAN   | IP addresses, you can use multi-DMZ.                                                            |
|                               |                            | Multi-DMZ                                                                                       |
|                               |                            |                                                                                                 |
|                               |                            | Save Cancel Help                                                                                |

#### **3.3.1 Communication Applications**

Most applications are supported transparently by the XRT-501. But sometimes it is not clear which PC should receive an incoming connection. This problem could arise with the *Communication Applications* listed on this screen.

If this problem arises, you can use this screen to set which PC should receive an incoming connection, as described below.

| Parameter | Description |
|-----------|-------------|
|           |             |

| Communication Applications |                                                                                                    |  |  |  |
|----------------------------|----------------------------------------------------------------------------------------------------|--|--|--|
| Select an Application      | This lists applications which may generate incoming connections, where the destination PC (on your local LAN) is unknown.                                                                                                    |  |  |  |
| Send incoming calls to     | This lists the PCs on your LAN.If necessary, you can<br>add PCs manually, using the "PC Database" option on<br>the advanced menu.<br>For each application listed above, you can choose a<br>destination PC.There is no need to "Save" after each<br>change; you can set the destination PC for each<br>application, then click "Save". |  |  |  |

#### **3.3.2 Special Applications**

If you use Internet applications which use non-standard connections or port numbers, you may find that they do not function correctly because they are blocked by the XRT-501's firewall. In this case, you can define the application as a "Special Application".

#### **Special Applications Screen**

This screen can be reached by clicking the *Special Applications* button on the *Internet* screen.

You can then define your Special Applications. You will need detailed information about the application; this is normally available from the supplier of the application.

Also, note that the terms "Incoming" and "Outgoing" on this screen refer to traffic from the client (PC) viewpoint

#### **Special Applications**

|                | Incoming Ports |       |        | Outgoing Ports |       |        |
|----------------|----------------|-------|--------|----------------|-------|--------|
| Name           | Туре           | Start | Finish | Туре           | Start | Finish |
| 1. 🔲 dialpad   | udp 🔽          | 51200 | 51201  | udp 🔽          | 51200 | 51201  |
| 2. 🔲 paltalk   | udp 🔽          | 2090  | 2091   | udp 🔽          | 2090  | 2091   |
| 3. 🔲 quicktime | udp 🔽          | 6970  | 6999   | tcp 🔽          | 554   | 554    |
| 4.             | udp 🔽          |       |        | udp 🔽          |       |        |
| 5.             | udp 🔽          |       |        | udp 🔽          |       |        |
| 6. 🔲           | udp 🔽          |       |        | udp 🔽          |       |        |
| 7.             | udp 🔽          |       |        | udp 🔽          |       |        |
| 8.             | udp 🔽          |       |        | udp 🔽          |       |        |
| 9.             | udp 🔽          |       |        | udp 🔽          |       |        |
| 10.            | udp 🔽          |       |        | udp 🔽          |       |        |
| 11.            | udp 🔽          |       |        | tcp 🔽          |       |        |
| 12.            | udp 🔽          |       |        | udp 🔽          |       |        |
|                |                |       |        |                |       |        |
|                |                | Save  | Cancel |                |       |        |

Special Applications can only be used by 1 user at any time.

Help

Close

| Parameter         | Description                                                                                                    |
|-------------------|----------------------------------------------------------------------------------------------------|
| Checkbox          | Use this to Enable or Disable this Special Application as required.                                                                                                    |
| Name              | Enter a descriptive name to identify this Special Application.                                                                                                    |
| Incoming<br>Ports | • <b>Type:</b> Select the protocol (TCP or UDP) used when                                                                                                    |
| Forts             | service. (Note: Some applications use different protocols for outgoing and incoming data).                                                                                                    |
|                   | • Start: Enter the beginning of the range of port<br>numbers used by the application server, for data you<br>receive. If the application uses a single port number,<br>enter it in both the "Start" and "Finish" fields. |
|                   | • <b>Finish:</b> Enter the end of the range of port numbers used by the application server, for data you receive.                                                                                                    |
| Outgoing<br>Ports | • <b>Type</b> :Select the protocol (TCP or UDP) used when you send data to the remote system or service.                                                                                                    |
|                   | • <b>Start:</b> Enter the beginning of the range of port numbers used by the application server, for data you send to it. If the application uses a single port                                                          |

|         | number, enter it in both the "Start" and "Finish" fields.                                                                                                    |  |  |  |
|---------|----------------------------------------------------------------------------------------------------|--|--|--|
|         | • Finish: Enter the end of the range of port numbers used by the application server, for data you send to it. If the application uses a single port number, enter it in both the "Start" and "Einish" fields |  |  |  |
| Buttons | it in both the otart and t inish helds.                                                                                                    |  |  |  |
|         |                                                                                                    |  |  |  |
| Save    | Save the data on screen.                                                                                                    |  |  |  |
| Cancel  | Reverse any changes made since the last "Save".                                                                                                    |  |  |  |

#### **Using a Special Application**

- Configure the Special Applications screen as required.
- On your PC, use the application normally. Remember that only one PC can use each Special application at any time. Also, when one PC is finished using a particular Special Application, there may need to be a "Time-out" before another PC can use the same Special Application. The "Time-out" period may be up to 3 minutes.

∕≤Note

If an application still cannot function correctly, try using the "DMZ" feature.

| Advance                       | ed Internet                |                                                                        |
|-------------------------------|----------------------------|------------------------------------------------------------------------|
| Communication<br>Applications | Select an Application:     | ICU II (ICU 2)<br>Internet Phone<br>Yahoo Messenger<br>Default         |
|                               | Send incoming calls to:    | Select a PC                                                            |
|                               | Save v                     | vhen finished, not after each change.                                  |
| Special<br>Applications       | If an application does not | work, you can define it as a Special Application. Special Applications |
| DMZ                           | The DMZ PC will receive a  | ill unknown traffic.                                                   |
|                               | DMZ Type:                  | Enabled 💌                                                              |
|                               | PC:                        | enm-eva (192.168.0.2) 🔽                                                |
|                               | V                          | ly PC is not listed                                                    |
| Multi-DMZ                     | If you have multiple WAN   | IP addresses, you can use multi-DMZ.                                   |
|                               |                            | Multi-DMZ                                                              |
|                               |                            |                                                                        |
|                               |                            | Save Cancel Help                                                       |

- The "DMZ" PC will receive all "Unknown" connections and data. This feature is normally used with applications which do not usually work when behind a Firewall.
- The DMZ PC is effectively outside the Firewall, making it more vulnerable to attacks. For this reason, you should only enable the DMZ feature when required.
- If Enabled, you must select the PC to be used as the "DMZ" PC.

#### Select the desired option

- **Disabled:**DMZ is disabled.
- Enabled: The selected PC will receive any "unknown" connections and data, as described above.

#### 3.3.4 Multi-DMZ

This feature is only available if your ISP has allocated you multiple Internet IP addresses. If you have multiple Internet IP addresses, you can assign one DMZ PC for each Internet IP address.

• The "DMZ PC" will receive all "Unknown" connections and data received for the Internet IP address associated with it.

 All outgoing traffic from the DMZ PC will be assigned the WAN IP address associated with it, rather than the shared IP address on the WAN port. Note that ONLY the DMZ PC will use the WAN (Internet) IP address you enter on this screen.

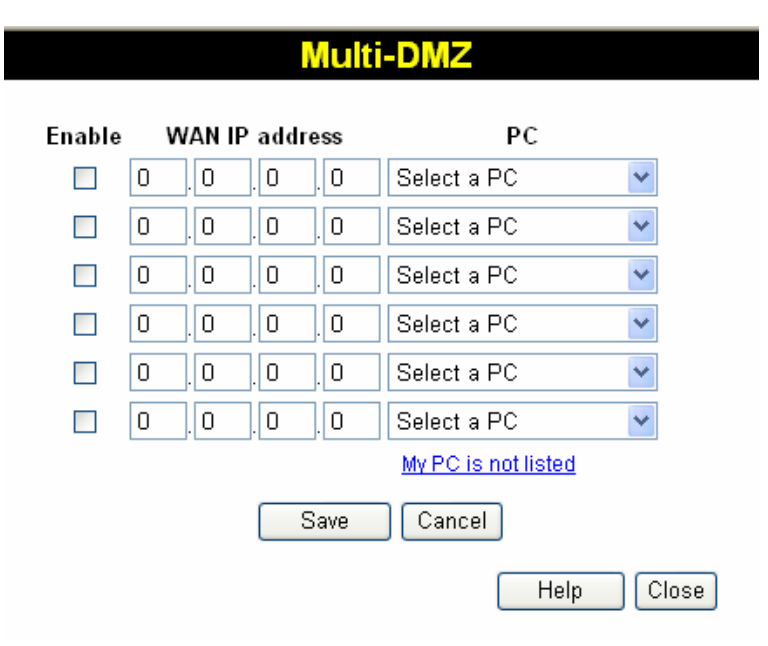

#### To use this feature:

- Enter an IP address allocated to you by your ISP into the WAN IP address field.
- Select the **PC** to be the DMZ PC for traffic sent to this IP address.
- Enable this DMZ.

The "DMZ PC" is effectively outside the Firewall, making it more vulnerable to attacks. For this reason, you should only enable the DMZ feature when required.

### 3.4 URL Filter

The URL Filter allows you to block access to undesirable Web site, and use this feature, you must define "filter strings". If the "filter string" appears in a requested URL, the request is blocked.

Enabling the URL Filter also affects the Internet Access Log. If Enabled, the "Destination" field in the log will display the URL. Otherwise, it will display the IP Address.

An example screen is shown below.

| URL Filter     | •                                                                    |
|----------------|----------------------------------------------------------------------|
| Settings       | ✓ Enable URL Filter                                                  |
|                | Schedule: Always 💌                                                   |
|                | Apply Filter to: 🔲 Default Group                                     |
|                | Group 1 Group 2                                                      |
|                | 🔲 Group 3 🛛 🗌 Group 4                                                |
| Filter Strings | Requests for URLs containing any of these strings are blocked.       |
|                | www.test.com                                                         |
|                | Delete All                                                           |
| Add Filter     | Filter String: Add Filter Strings should be as specific as possible. |
|                | Save Cancel Help                                                     |

| Parameter       | Description                                                 |
|-----------------|-------------------------------------------------------------|
| Settings        |                                                             |
| Enable          | This lists any existing entries. If you have not entered    |
|                 | any values, this list will be empty.                        |
| Schedule        | If you always want filtering to be active, select "Always". |
|                 | Otherwise, select the schedule to use. You can define       |
|                 | the schedule using the Schedule menu option, on the         |
|                 | Advanced menu.                                              |
| Apply Filter to | Select the groups you wish the filter to apply to. Group    |
|                 | membership can be set on the "User Groups" screen, on       |
|                 | the "Administration" menu.                                  |
| Filter Strings  |                                                             |
| Filter Strings  | This lists any existing entries. If you have not entered    |
|                 | any values, this list will be empty.                        |
| Delete          | Use this to delete the selected entry or entries, as        |
|                 | required. Multiple entries can be selected by holding       |
|                 | down the CTRL key while selecting. (On the Macintosh,       |
|                 | hold the SHIFT key while selecting.)                        |
| Delete All      | Use this button to delete all entries, if required.         |
| Buttons         |                                                             |

| Delete/Delete All | Use these buttons to delete the selected entry or all       |
|-------------------|-------------------------------------------------------------|
|                   | entries, as required. Multiple entries can be selected by   |
|                   | holding down the CTRL key while selecting.(On the           |
|                   | Macintosh, hold the SHIFT key while selecting.)             |
| Add               | Use this to add the current Filter String to the site list. |

### 3.5 Define Schedule

The schedule can be used for the Access Control and URL Filter features.

- Two separate sessions or periods can be defined.
- Times must be entered using a 24 hours clock.
- If the time for a particular day is blank, no action will be performed.

| Define Schedule  |                                                                                |       |        |       |            |      |
|------------------|--------------------------------------------------------------------------------|-------|--------|-------|------------|------|
| Default Schedule | Use 24 hour clock. On all day: 00:00 to 24:00<br>Off all day: All fields blank |       |        |       |            |      |
|                  | Day                                                                            | Sess  | ion 1  | Ses   | sion 2     |      |
|                  | Day                                                                            | Start | Finish | Start | Finish     |      |
|                  | Monday                                                                         |       |        |       | :          |      |
|                  | Tuesday                                                                        |       |        |       | :          |      |
|                  | Wednesday                                                                      |       | :      |       |            |      |
|                  | Thursday                                                                       | :     | :      |       |            |      |
|                  | Friday                                                                         | :     |        |       |            |      |
|                  | Saturday                                                                       | :     |        |       | :          |      |
|                  | Sunday                                                                         |       |        |       |            |      |
|                  |                                                                                |       |        | S     | ave Cancel | Help |

| Parameter   | Description                                       |
|-------------|---------------------------------------------------|
| Day         | Each day of the week can scheduled independently. |
| Session 1   | Two separate sessions or periods can be defined.  |
| Session 2   | Session 2 can be left blank if not required.      |
| Start Time  | Enter the start using a 24 hours clock.           |
| Finish Time | Enter the finish time using a 24 hours clock.     |

# 3.6 User Groups

User Groups are used by the Access Control and the URL Filter features.

- Groups are pre-named "Default", "Group 1", "Group 2", "Group 3" and "Group 4", and cannot be renamed.
- All PCs are in the "Default" group, unless moved to another group.
- A PC can be a member of 1 group only.
- PCs must be in the "PC Database". If required, you can manually add PCs to the PC Database, using the PC Database option on the Administration menu.

| User Groups                                                                            |              |                 |     |
|----------------------------------------------------------------------------------------|--------------|-----------------|-----|
| Group: Default 🔽                                                                       |              |                 |     |
| Group Members (PCs)<br>enm-eva 192.168.0.2 (LAN)                                       | Del >>       | Other PCs       |     |
|                                                                                        | << Add       |                 |     |
| All PCs are in the "Default" group unless     When a BC is deleted from a Group, it is | moved to and | other Group.    |     |
| Volume a PC is deleted from a Group, it is     You cannot delete PCs from the Default  | Group.       | а Бекайн Өгөдр. | elp |

| Parameter     | Description                                               |
|---------------|-----------------------------------------------------------|
| Group List    | Select the desired Group. The screen will update to       |
|               | display the PCs for the selected Group.                   |
| Group Members | This lists all PCs, which are currently members of the    |
|               | selected group.                                           |
| Other PCs     | This lists all other PCs – those, which are not currently |
|               | members of the selected group.                            |
| Del >>        | Use this button to remove members from the current        |
|               | Group.Select the members you wish to delete from this     |
|               | group, and click this button. (Members can not be         |
|               | deleted from the "Default" group.)                        |
| << Add        | Use this button to add members to the current Group.      |
|               | In the "Other PCs" list, select the members you wish to   |
|               | add to this group, and click this button. The PCs will be |
|               | moved from their existing group to the current group.     |

If PCs are not assigned to any group will be in the "Default" Group, and also PCs deleted from any other Group will be added to the "Default" Group.

### **3.7 Virtual Servers**

This feature, sometimes called *Port Forwarding*, allows you to make Servers on your LAN accessible to Internet users. Normally, Internet users would not be able to access a server on your LAN because:

- Your Server does not have a valid external IP Address.
- Attempts to connect to devices on your LAN are blocked by the firewall in this device.

The "Virtual Server" feature solves these problems and allows Internet users to connect to your servers, as illustrated below.

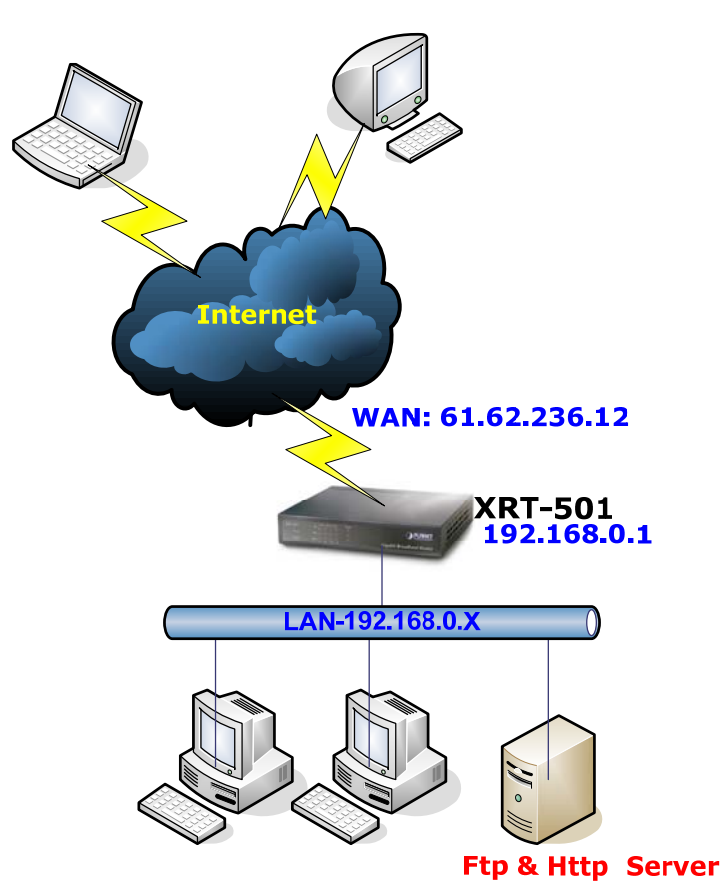

#### IP Address seen by Internet Users

Note that, in this illustration, both Internet users are connecting to the same IP Address, but using different protocols.

For Internet users, all virtual Servers on your LAN have the same WAN IP Address. This WAN IP Address is allocated by your ISP.

This address should be static, rather than dynamic, to make it easier for Internet users to connect to your Servers. However, you can use the DDNS (Dynamic DNS) feature to allow users to connect to your Virtual Servers using a URL, instead of an IP Address.

#### **Connecting to the Virtual Servers**

Once configured, anyone on the Internet can connect to your Virtual Servers. They must use the Internet IP Address (the IP Address allocated to you by your ISP). e.g.

#### <u>http://61.62.236.12</u> ftp://61.62.236.12

It is more convenient if you are using a Fixed IP Address from your ISP, rather than Dynamic. However, you can use the *Dynamic DNS* feature, described in the following section, to allow users to connect to your Virtual Servers using a URL, rather than an IP Address.

The *Virtual Servers* screen is reached by the *Virtual Servers* link on the *Advanced* screen. An example screen is shown below.

| Virtual Servers |                                                                                                    |  |
|-----------------|----------------------------------------------------------------------------------------------------|--|
| Servers         | Web<br>FTP(Control)<br>FTP(Data)<br>E-Mail(POP3)<br>E-Mail(SMTP)<br>Delete                                           |  |
| Properties      | Enable Web<br>PC (Server): Select a PC   Protocol: TCP  Internal (LAN) Ports: 80 ~ 80  External (WAN) Ports: 80 ~ 80 |  |
|                 | Clear Form<br>Update Selected Server Add as new Server<br>Help                                                       |  |

This screen lists a number of pre-defined Servers, and allows you to define your own Servers. Details of the selected Server are shown in the "Properties" area.

| Parameter  | Description                                                                                                    |
|------------|----------------------------------------------------------------------------------------------------|
| Servers    |                                                                                                    |
| Servers    | This lists a number of pre-defined Servers, plus any<br>Servers you have defined. Details of the selected Server<br>are shown in the "Properties" area. |
| Properties |                                                                                                    |

| Enable                 | Use this to Enable or Disable support for this Server, as              |
|------------------------|------------------------------------------------------------------------|
|                        | required.                                                              |
|                        | <ul> <li>If Enabled, any incoming connections will be</li> </ul>       |
|                        | forwarded to the selected PC.                                          |
|                        | <ul> <li>If Disabled, any incoming connection attempts will</li> </ul> |
|                        | be blocked.                                                            |
| PC (Server)            | Select the PC for this Server. The PC must be running                  |
|                        | the appropriate Server software.                                       |
| Protocol               | Select the protocol (TCP or UDP) used by the Server.                   |
| Internal Ports         | Enter the range of port numbers which the Server                       |
|                        | software is configured to use. If only one port number is              |
|                        | required, enter it in both the start and finish fields.                |
| External Ports         | The port numbers used by Internet users when                           |
|                        | connecting to the Server. These are normally the same                  |
|                        | as the Internal Port Numbers. If it is different, this device          |
|                        | will perform a "mapping" or "translation" function,                    |
|                        | allowing the server to use one port address, while clients             |
|                        | use a different port address.                                          |
| Buttons                |                                                                        |
| Defaults               | This will delete any Servers you have defined, and set                 |
|                        | the pre-defined Servers to use their default port                      |
|                        | numbers.                                                               |
| Disable All            | This will cause the "Enable" setting of all Virtual Servers            |
|                        | to be set OFF.                                                         |
| Update Selected Server | Update the current Virtual Server entry, using the data                |
|                        | shown in the "Properties" area on screen.                              |
| Add as new Server      | Add a new entry to the Virtual Server list, using the data             |
|                        | shown in the "Properties" area on screen. The entry                    |
|                        | selected in the list is ignored, and has no effect.                    |
| Delete                 | Delete the current Virtual Server entry. Note that the                 |
|                        | pre-defined Servers can not be deleted. Only Servers                   |
|                        | you have defined yourself can be deleted.                              |
| Clear Form             | Clear all data from the "Properties" area, ready for input             |
|                        | of a new Virtual Server entry.                                         |

Solution For each entry, the PC must be running the appropriate Server software

#### Defining your own Virtual Servers

| Virtual Servers |                                                                                                    |  |
|-----------------|----------------------------------------------------------------------------------------------------|--|
| Servers         | MsnMsgr (192.168.0.2:144<br>MsnMsgr (192.168.0.2:354<br>MsnMsgr (192.168.0.2:366<br>MsnMsgr (192.168.0.2:383<br>MsnMsgr (192.168.0.2:383<br>RemoteDesktp                                                                       |  |
| Properties      | <ul> <li>✓ Enable RemoteDesktp</li> <li>PC (Server): enm-eva (192.168.0.2) LAN ✓ My PC is not listed</li> <li>Protocol: TCP ✓</li> <li>Internal (LAN) Ports: 3389 ~ 3389</li> <li>External (WAN) Ports: 3389 ~ 3389</li> </ul> |  |
|                 | Clear Form Update Selected Server Add as new Server Help                                                                                                    |  |

If the type of Server you wish to use is not listed on the *Virtual Servers* screen, you can define and manage your own Servers:

| Parameter               | Description                                                                       |
|-------------------------|-----------------------------------------------------------------------------------|
| Create a new Server:    | I. Click "Clear Form"                                                             |
|                         | II. Enter the required data, as described above.                                  |
|                         | III. Click "Add".                                                                 |
|                         | IV. The new Server will now appear in the list.                                   |
| Modify (Edit) a Server: | I. Select the desired Server from the list                                        |
|                         | II. Make any desired changes (for example, change the<br>Enable/Disable setting). |
|                         | III. Click "Update" to save changes to the selected<br>Server.                    |
| Delete a Server:        | I. Select the entry from the list.                                                |
|                         | II. Click "Delete".                                                               |
|                         | Note: You can only delete Servers you have defined.                               |
|                         | Pre-defined Server cannot be deleted.                                             |

# **Note** From the Internet, ALL Virtual Servers have the IP Address allocated by your ISP.

# 3.8 QoS

The QoS screen is on the Advanced screen. An example screen shown below.

| QoS            | 5                                                                              |
|----------------|--------------------------------------------------------------------------------|
| QoS<br>Setting | Enable QoS                                                                     |
|                | # Name Priority Source IP Source Port Destination IP Destination Port Protocol |
|                |                                                                                |
|                | Add Edit Delete                                                                |
|                | Apply Cancel Help                                                              |

| Parameter  | Description                                         |  |
|------------|-----------------------------------------------------|--|
| Enable QoS | Use this to Enable or Disable this QoS as required. |  |
| Buttons    |                                                     |  |
| Add        | Add the new enrty                                   |  |
| Edit       | Edit the entry you are selected                     |  |
| Delete     | Delete the entry you are selected                   |  |
| Apply      | Apply the data on screen.                           |  |
| Canel      | Reverse any changes made since the last "Save".     |  |

#### Defining your own QoS

| QoS Rule Definition |                      |
|---------------------|----------------------|
|                     | 🗹 Enable             |
|                     | Policy Name:         |
|                     | Priority: 1          |
|                     | Protocol: ANY 🗸      |
|                     | Source Port Range: - |
|                     | Dest. Port Range:    |
|                     | Source IP Range:     |
|                     | Dest. IP Range:      |
|                     | Apply Cancel Back    |

| Parameter   | Description                                         |
|-------------|-----------------------------------------------------|
| Enable QoS  | Use this to Enable or Disable this QoS as required. |
| Policy Name | The description of this policy.                     |

| Priority          | You can configure the QoS control by four level.                                               |
|-------------------|------------------------------------------------------------------------------------------------|
| Protocol          | Select the protocol which sed by the QoS.                                                      |
| Source Port Range | Enter the range of port numbers for the Source Client which the QoS is configured to use.      |
| Dest. Port Range  | Enter the range of port numbers for the Destination Client which the QoS is configured to use. |
| Source IP Range   | Enter the range of IP address for the Source Client which the QoS is configured to use.        |
| Dest. IP Range    | Enter the range of IP address for the Destination Client which the QoS is configured to use.   |
| Buttons           |                                                                                                |
| Apply             | Apply the data on screen.                                                                      |
| Canel             | Reverse any changes made since the last "Save".                                                |
| Back              | Click on Back button to go back the presvious page.                                            |

#### **3.9 Streaming Accelerator**

This feature accelerate the performance of UDP packet (size lower than 1K), means, if Video is using UDP packet, that will get accelerate via enable this function.

| Streaming   | Accelerator                  |
|-------------|------------------------------|
| QoS Setting | Enable Streaming Accelerator |
|             | Apply Cancel Help            |

Click < Enalbe Streaming Accelerator> to make the Streaming Accelerator effect.

### 3.10 IGMP

The Internet Group Management Protocol (IGMP) is a communications protocol used to manage the membership of Internet Protocol multicast groups. IGMP is used by IP hosts and adjacent multicast routers to establish multicast group memberships.

IGMP Snooping is the process of listening to IGMP traffic, its feature that allows the switch to "listen in" on the IGMP conversation between hosts and routers by processing the layer 3 packets IGMP packets sent in a multicast network.

When IGMP snooping is enabled in a switch it analyses all the IGMP packets between hosts connected to the switch and multicast routers in the network. When a switch hears an

IGMP report from a host for a given multicast group, the switch adds the host's port number to the multicast table list for that group. And, when the switch hears an IGMP leave, it removes the host's port from the multicast table list.

IGMP snooping can very effectively reduce multicast traffic from streaming and other bandwidth intensive IP applications. While a switch that does not understand multicast will broadcast the multicast traffic to all the ports in a collision domain (a LAN), a switch using IGMP snooping will only forward multicast traffic to the hosts interested in that traffic. This reduction of multicast traffic reduces the packet processing at the switch (at the cost of needing additional memory to handle the multicast tables) and also reduces the workload at the end hosts since their network cards (or operating system) will not have to receive and filter all the multicast traffic generated in the network.

| IGMP     |                   |
|----------|-------------------|
| SNOOPING | Enable Multicast  |
|          | Apply Cancel Help |

Click < Enalbe Multicast> to make the IGMP Snooping effect.

### 3.11 Packet Captuer Utility

This feature need to work with Caputer Utility in the suppled CD-ROM, and it provides the feauture can monitor the LAN or WAN traffic if enable this function on the Web UI, and it can also send capture log to the specific client which installed capture tool.

| Packet Capture Utility |                                                           |
|------------------------|-----------------------------------------------------------|
| Packet Capture         | Enable LAN Traffic Debugging Enable WAN Traffic Debugging |
|                        | Send Debug Result To: 0 . 0 . 0                           |
|                        | Retrieve Defaults Apply Cancel Help                       |

| Parameter             | Description                                                |
|-----------------------|------------------------------------------------------------|
| Enable LAN Traffic    | Enable the packet capture for LAN traffic.                 |
| Debugging             |                                                            |
| Enable WAN Traffic    | Enable the packet capture for WAN traffic.                 |
| Debugging             |                                                            |
| Send Debug Result To: | Send the traffic result to a fix IP address which inatlled |
|                       | caputer tool.                                              |

| Buttons          |                                                                                             |
|------------------|---------------------------------------------------------------------------------------------|
| Retrieve Defauls | This will cause the "Enable" setting of all the settings of Packet Capurures to be set OFF. |
| Apply            | Apply the data on screen.                                                                   |
| Canel            | Reverse any changes made since the last "Save".                                             |

# **3.12 WAN Port Configuation**

The WAN Port option is on the Advanced menu.

| WAN Port       | Configuration                                                                     |
|----------------|-----------------------------------------------------------------------------------|
| Port Settings  | Port Speed: Auto                                                                  |
|                | MTU Size: 1500 (1 ~ 1500) bytes                                                   |
| Identification | Hostname: SCFFADBC                                                                |
|                | Domain Name:                                                                      |
|                | MAC Address: 00304F010203                                                         |
|                | Default Copy from PC                                                              |
| IP Address     | <ul> <li>IP Address is assigned automatically (Dynamic IP Address)</li> </ul>     |
|                | <ul> <li>Specified IP Address (Static IP Address)</li> </ul>                      |
|                | IP address 210,66,155,74                                                          |
|                | Network Mask 255, 255, 255, 224                                                   |
|                | Gateway 210,66,155,94                                                             |
|                | PPPoE: Mask & Gateway not required.<br>PPPoE Unnumbered IP: Gateway not required. |
| DNS            | <ul> <li>Automatically obtain from Server</li> </ul>                              |
|                |                                                                                   |
| Login          | Login Method: None (Direct connection) 😪                                          |
|                | Save Cancel Help                                                                  |

| Parameter     | Description                                                                                                    |
|---------------|----------------------------------------------------------------------------------------------------|
| Port Settings |                                                                                                    |
| Port Speed    | Normally, this can be left at "Automatic". If the device<br>attached to the WAN Port has problems making a<br>connection, you can select the setting required or<br>preferred by the other device. |
| MTU Size      | <ul> <li>MTU (Maximum Transmission Unit) value should<br/>only be changed if advised to do so by Technical<br/>Support.</li> </ul>                                                                 |

|                      | <ul> <li>Enter a value between 1 and 1500.</li> </ul>                                                                                                    |
|----------------------|----------------------------------------------------------------------------------------------------|
|                      | <ul> <li>This device will still auto-negotiate with the remote<br/>server, to set the MTU size. The smaller of the 2<br/>values (auto-negotiated, or entered here) will be<br/>used.</li> </ul>                                                        |
|                      | <ul> <li>For direct connections (not PPPoE or PPTP), the<br/>MTU used is always 1500.</li> </ul>                                                                                                    |
| Identification       |                                                                                                    |
| Hostname             | Normally, there is no need to change the default name,<br>but if your ISP requests that you use a particular<br>Hostname, enter it here.                                                                                                    |
| Domain Name          | If your ISP provided a domain name, enter it here.<br>Otherwise, this may be left blank.                                                                                                    |
| WAN Port MAC Address | Also called <i>Network Adapter Address</i> or <i>Physical Address</i> . This is a low-level identifier, as seen from the WAN port.                                                                                                    |
|                      | Normally there is no need to change this, but some ISPs require a particular value, often that of the PC initially                                                                                                    |
|                      | You can use the <i>Copy from PC</i> button to copy your PC's address into this field, the <i>Default</i> button to insert the                                                                                                    |
|                      | default value, or enter a value directly.                                                                                                    |
| IP Address           |                                                                                                    |
| Automatic            | Also called Dynamic IP Address. This is the default, and<br>the most common.                                                                                                    |
|                      | to the Broadband Router upon connection.                                                                                                    |
| Specified IP Address | Also called Static IP Address. Select this if your ISP has<br>allocated you a fixed IP Address. If this option is<br>selected, the following data must be entered.<br>IP Address                                                                       |
|                      | <ul> <li>The IP Address allocated by the ISP. Network Mask<br/>(Not required for PPPoE). This is also supplied by<br/>your ISP. It must be compatible with the IP Address<br/>above.</li> <li>Contenuou ID Address (Not required for PBPoE)</li> </ul> |
|                      | <ul> <li>Gateway IP Address (Not required for PPPOE)</li> <li>The address of the router or gateway, as supplied<br/>by your ISP.</li> </ul>                                                                                                    |
| DNS                  |                                                                                                    |

| Automatically obtain | The DNS (Domain Name Server) address will be                                                                                                    |
|----------------------|----------------------------------------------------------------------------------------------------|
| from Serve           | obtained automatically from your ISP's server.                                                                                                    |
|                      | <b>Note:</b> If using a fixed IP address, with no login (login is                                                                                                    |
|                      | set to "None"), then no Server is used, so this option                                                                                                    |
|                      | cannot be used.                                                                                                    |
| Use this DNS         | If this option is selected, you must enter the IP address                                                                                                    |
|                      | of the DNS (Domain Name Server) you wish to use.                                                                                                    |
| Login                |                                                                                                    |
|                      |                                                                                                    |
| Login Method         | Login Method: None (Direct connection)<br>None (Direct connection)<br>PPPoE<br>PPPoE-Unnumbered IP<br>PPTP<br>Big Pond Cable<br>SingTel RAS<br>L2TP                                                                                                    |
|                      | <ul> <li>If your ISP does not use a login method (username, password) for Internet access, leave this at the default value</li> <li>None (Direct connection): Otherwise, check the documentation from your ISP, select the login method used, and enter the required data.</li> <li>PPPoE: This is the most common login method, widely used with DSL modems. Normally, your ISP will have provided some software to connect and login. This software is no longer required, and should not be used.</li> <li>PPPoE (Unnumbered IP): This can only be used if your ISP supports this system, and has allocated you multiple IP addresses. If selected, you must also select "Specified IP Address" above and enter one of the IP addresses must be assigned to PCs on your LAN.</li> <li>PPTP: This is mainly used in Europe. You need to know the PPTP Server address as well as your name and password.</li> </ul> |
|                      | <ul> <li>Big Pond Cable: For Australia only.</li> </ul>                                                                                                    |

|                      | Singlel RAS : For Singapore only.                              |
|----------------------|----------------------------------------------------------------|
| Login User Name      | The User Name (or account name) provided by your ISP.          |
| Login Password       | Enter the password for the login name above.                   |
| RAS Plan             | For SingTel customers only, select the RAS plan you are<br>on. |
| Server Address       | This is not required for PPPoE or SingTel RAS.                 |
|                      | For PPTP, L2TP and BPA, enter the Server address as            |
|                      | provided by your ISP.                                          |
| Connection           | Select the desired option:                                     |
| Behavior             | <ul> <li>Automatic Connect/Disconnect</li> </ul>               |
|                      | An Internet connection is automatically made when              |
|                      | required, and disconnected when idle for the time              |
|                      | period specified by the "Auto-disconnect Idle                  |
|                      | Time-out".                                                     |
|                      | Manual Connect/Disconnect                                      |
|                      | You must manually establish and terminate the                  |
|                      | connection.                                                    |
|                      | <ul> <li>Keep alive (maintain connection)</li> </ul>           |
|                      | The connection will never be disconnected by this              |
|                      | device. If disconnected by your ISP, the connection            |
|                      | will be re-established immediately. (However, this             |
|                      | does not ensure that your Internet IP address will             |
|                      | remain unchanged.)                                             |
| Auto-disconnect Idle | This field has no effect unless using the Automatic            |
| Time-out             | Connect/Disconnect setting.                                    |
|                      | If using this setting, enter the desired idle time-out         |
|                      | period (in minutes). After the connection to your ISP has      |
|                      | been idle for this time period, the connection will be         |
|                      | terminated.                                                    |
| Buttons              |                                                                |
| Default              | Inserts the default MAC address into the MAC address           |
|                      | field. You must click "Save" to actually change the            |
|                      | address used.                                                  |
| Copy from PC         | Inserts the MAC address from your PC into the MAC              |
|                      | address field. You must click "Save" to actually change        |
|                      | the address used.                                              |
| Save                 | Save your changes to the XRT-501.                              |

# **Chapter 4 Administrator**

This Chapter explains the settings available via the "Administration" section of the menu.

Normally, it is not necessary to use these screens, or change any settings. These screens and settings are provided to deal with non-standard situations, or to provide additional options for advanced users.

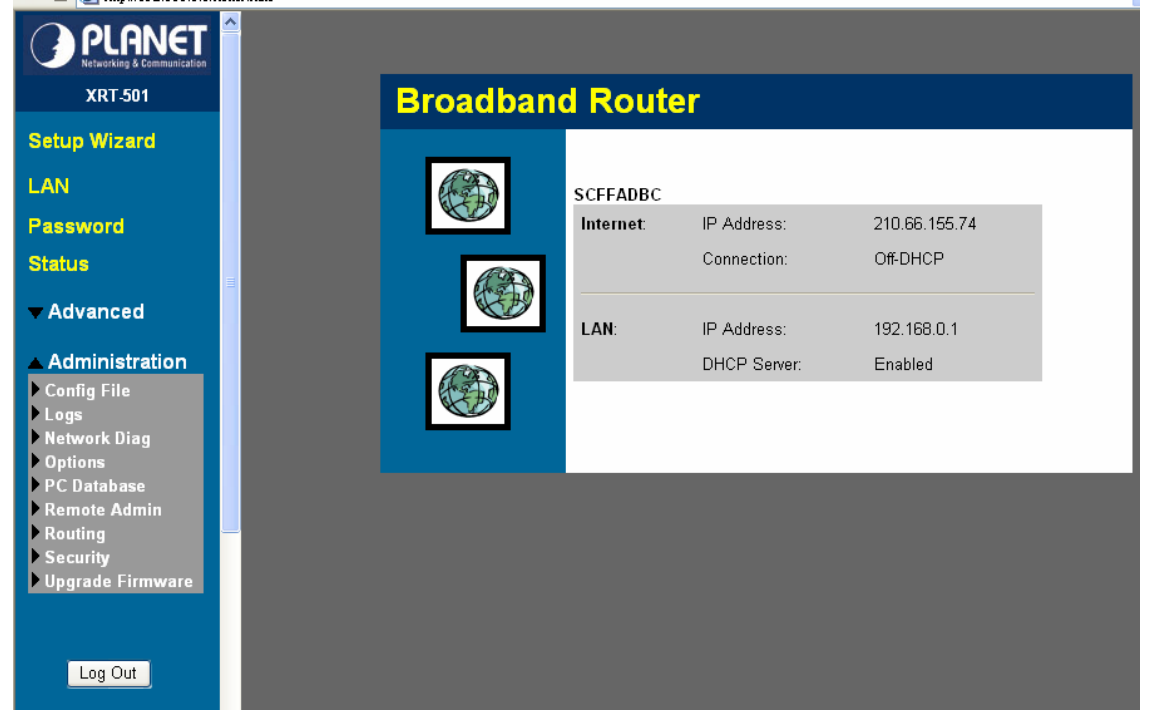

The available settings and features are:

| Parameter        | Description                                                    |
|------------------|----------------------------------------------------------------|
| 4.1 Config File  | Backup or restore the configuration file for the XRT-501. This |
|                  | file contains all the configuration data.                      |
| 4.2 Logs         | View or clear all logs, set E-Mailing of log files.            |
| 4.3 Network Diag | Ping, DNS Lookup.                                              |
| 4.4 Options      | Various options, such as backup DNS, UPnP, and enable          |
|                  | TFTP firmware upgrade option.                                  |
| 4.5 PC Databse   | This is the list of PCs shown when you select the "DMZ PC" or  |
|                  | a "Virtual Server". This database is maintained automatically, |
|                  | but you can add and delete entries for PCs which use a Fixed   |
|                  | (Static) IP Address.                                           |
| 4.6 Remote Admin | Allow settings to be changed from the Internet                 |

| 4.7 Routing             | Only required if your LAN has other Routers or Gateways.                                                |
|-------------------------|----------------------------------------------------------------------------------------------------|
| 4.8 Security            | Firewall and other security-related settings. Normally, the default settings do not need to be changed. |
| 4.9 Upgrade<br>Firmware | Upgrade the Firmware (software) installed in your XRT-501<br>Router.                                    |
| 4.10 Log Out            | Logout XRT-501.                                                                                         |

### 4.1 Config File

This feature allows you to download the current settings from the XRT-501, and save them to a file on your PC. You can restore a previously-downloaded configuration file to the XRT-501, by uploading it to the XRT-501.

This screen also allows you to set the XRT-501 back to its factory default configuration. Any existing settings will be deleted.

An example Config File screen is shown below.

| Config File    |                                                |                   |
|----------------|------------------------------------------------|-------------------|
| Backup Config  | Download a copy of the current settings.       | Download          |
| Restore Config | Restore previously saved settings from a file. | Browse<br>Restore |
| Default Config | Restore factory default settings.              | Restore Defaults  |
|                |                                                | Cancel Help       |

| Parameter      | Description                                                                                                    |
|----------------|----------------------------------------------------------------------------------------------------|
| Backup Config  | Use this to download a copy of the current configuration, and store the file on your PC. Click <i>Download</i> to start the download.                  |
| Restore Config | This allows you to restore a previously-saved configuration file back to the XRT-501. Click <i>Browse</i> to select the configuration file, then click |

|                | Restore to upload the configuration file.                                                                    |
|----------------|----------------------------------------------------------------------------------------------------|
|                | WARNING !                                                                                                    |
|                | Uploading a configuration file will destroy (overwrite)<br>ALL of the existing settings.                     |
| Default Config | Clicking the <i>Restore Defaults</i> button will reset the Broadband Router to its factory default settings. |
|                | WARNING !                                                                                                    |
|                | This will delete ALL of the existing settings.                                                               |

# 4.2 Logs

The Logs record various types of activity on the XRT-501. This data is useful for troubleshooting, but enabling all logs will generate a large amount of data and adversely affect performance.

Since only a limited amount of log data can be stored in the XRT-501, log data can also be E-mailed to your PC.

| Logs           |                                                                                         |
|----------------|-----------------------------------------------------------------------------------------|
| Enable Logs    | Outgoing (Internet) connections                                                         |
|                | ✓ Incoming (Internet) connections                                                       |
|                | ✓ Blocked Packets     ✓   View Log                                                      |
|                | ✓ DoS attacks & Firewall                                                                |
|                | Time zone: (GMT-08:00) Pacific Time(US, Canada); Tijuana 🕑 🗌 Adjust for Daylight Saving |
| E-Mail Alerts  | Send E-mail alert immediately when attacked                                             |
| E-mail Logs    | Send Logs: 💿 Never                                                                      |
|                | <ul> <li>When log is full</li> </ul>                                                    |
|                | 🔿 Every Sunday 💌 at 1 💌 AM 💌                                                            |
|                | Include: Connection Log                                                                 |
|                | E-mail Subject: Connection Log                                                          |
|                | Access Control Log                                                                      |
|                | E-mail Subject: Access Control Log                                                      |
|                | E-mail Subject: DoS attack Log                                                          |
|                |                                                                                         |
| E-Mail Address | E-mail address:                                                                         |
|                | SMTP Server:   Address:                                                                 |
|                | ◯ IP address:                                                                           |
|                | Port No. 25 (Default: 25)                                                               |
|                | Server requires login to send mail                                                      |
|                | Login Name:                                                                             |
|                | Password:                                                                               |
|                |                                                                                         |
|                | Save Cancel Help                                                                        |

| Parameter      | Description                                              |
|----------------|----------------------------------------------------------|
| Enable Logs    |                                                          |
| Outgoing       | If selected, Outgoing Internet connections are logged.   |
| Connections    | Normally, the (Internet) "Destination" will be shown as  |
|                | an IP address. But if the "URL Filter" is enabled, the   |
|                | "Destination" will be shown as a URL.                    |
| Access Control | If enabled, the log will include attempted outgoing      |
|                | connections which have been blocked by the "Access       |
|                | Control" feature.                                        |
| DoS Attacks    | If enabled, this log will show details of DoS (Denial of |
|                | Service) attacks which have been blocked by the built-in |
|                | Firewall.                                                |

| Timezone          | Select the correct Timezone for your location. This is                                                                      |
|-------------------|----------------------------------------------------------------------------------------------------|
|                   | required for the date/time shown on the logs to be                                                                          |
|                   | correct.                                                                                                    |
| View Log Button   | Use this to view each log, as required.                                                                                     |
| Clear Log Button  | Use this to restart the required log. This makes it easier                                                                  |
|                   | to read the latest entries.                                                                                                 |
| E-Mail Alerts     |                                                                                                    |
| Send E-mail alert | If enabled, an E-mail will be sent immediately if a DoS                                                                     |
|                   | (Denial of Service) attack is detected. If enabled, the                                                                     |
|                   | E-mail address information (below) must be provided.                                                                        |
| E-Mail Logs       |                                                                                                    |
| Send Logs         | <ul> <li>Select the desired option for sending the log by E-mail.</li> <li>Never: E-mailing of Logs is disabled.</li> </ul> |
|                   | • When log is full: The time is not fixed. The log will                                                                     |
|                   | be sent when the log is full, which will depend on the                                                                      |
|                   | volume of traffic.                                                                                                    |
|                   | • Every day, Every Monday: The log is sent on the                                                                           |
|                   | interval specified.                                                                                                    |
|                   | ✓ If "Every day" is selected, the log is sent at the time specified.                                                        |
|                   | $\checkmark$ If the day is specified, the log is sent once per                                                              |
|                   | week, on the specified day.                                                                                                 |
|                   | $\checkmark$ Select the time of day you wish the E-mail to be                                                               |
|                   | sent.                                                                                                    |
|                   | $\checkmark$ If the log is full before the time specified to send                                                           |
|                   | it, it will be sent regardless.                                                                                             |
| Include           | Enabled the logs you wish to send. If no checkboxes are                                                                     |
|                   | enabled, no logs will be sent.                                                                                              |
|                   | For each type of log, you can set the "Subject" field                                                                       |
|                   | which is displayed in your inbox when you receive the                                                                       |
|                   | mail.                                                                                                    |
| E-mail Subject    | For each type of log, you can set the "Subject" field                                                                       |
|                   | which is displayed in your inbox when you receive the                                                                       |
|                   | mail.                                                                                                    |
| E-Mail Address    |                                                                                                    |
| E-mail Address    | Enter the E-mail address the Log is to be sent to. The                                                                      |
|                   | E-mail will also show this address as the Sender's                                                                          |

|                    | address.                                                      |
|--------------------|---------------------------------------------------------------|
| SMTP Server        | Enter the address (domain name) or IP address of the          |
| Address            | SMTP (Simple Mail Transport Protocol) Server you use          |
|                    | for outgoing E-mail.                                          |
| Port No.           | Enter the port number used to connect to the SMTP             |
|                    | Server. The default value is 25.                              |
| Server requires    | If your SMTP Server requires you to login in order to         |
| Login to send mail | send mail:                                                    |
|                    | Check the setting "Server requires login to send mail"        |
|                    | Enter your <b>Login Name</b> and <b>Password</b> for the SMTP |
|                    | Server in the fields provided.                                |

### **4.3 Network Diagnostics**

This screen allows you to perform a "Ping" or a "DNS lookup". These activities can be useful in solving network problems.

An example *Network Diagnostics* screen is shown below.

| Network    | Diagnostics                                                                                                    |
|------------|----------------------------------------------------------------------------------------------------|
| Ping       | Ping this IP Address: Ping Ping                                                                                                    |
|            | Ping Results                                                                                                    |
|            | Pinging 168.95.1.1 with 32 bytes of data: 📩                                                                                                    |
|            | echo reply from 168.95.1.1 : bytes=32 time = 400ms TTL=2<br>echo reply from 168.95.1.1 : bytes=32 time = 300ms TTL=2<br>echo reply from 168.95.1.1 : bytes=32 time = 300ms TTL=2 |
|            |                                                                                                    |
| DNS Lookup | Domain name/URL:                                                                                                    |
|            | Lookup                                                                                                    |
|            | DNS Lookup Results                                                                                                    |
|            |                                                                                                    |
|            |                                                                                                    |
|            | Clear Help                                                                                                    |

| Parameter | Description                                           |
|-----------|-------------------------------------------------------|
| Ping      |                                                       |
| Ping this | Enter the IP address you wish to ping. The IP address |

| IP Address                       | can be on your LAN, or on the Internet. Note that if the                                                                                                    |
|----------------------------------|----------------------------------------------------------------------------------------------------|
|                                  | address is on the Internet, and no connection currently                                                                                                    |
|                                  | exists, you could get a "Timeout" error. In that case, wait                                                                                                    |
|                                  | a few seconds and try again.                                                                                                    |
| Ping Button                      | After entering the IP address, click this button to start the "Ping" procedure. The results will be displayed in the                                                                                                    |
|                                  | Ping Results pane.                                                                                                    |
| DNS Lookup                       |                                                                                                    |
|                                  |                                                                                                    |
| Domain name/URL                  | Enter the Domain name or URL for which you want a                                                                                                    |
| Domain name/URL                  | Enter the Domain name or URL for which you want a DNS (Domain Name Server) lookup. Note that if the                                                                                                    |
| Domain name/URL                  | Enter the Domain name or URL for which you want a DNS (Domain Name Server) lookup. Note that if the address in on the Internet, and no connection currently                                                                                                    |
| Domain name/URL                  | Enter the Domain name or URL for which you want a DNS (Domain Name Server) lookup. Note that if the address in on the Internet, and no connection currently exists, you could get a "Timeout" error. In that case, wait                                                                                                    |
| Domain name/URL                  | Enter the Domain name or URL for which you want a<br>DNS (Domain Name Server) lookup. Note that if the<br>address in on the Internet, and no connection currently<br>exists, you could get a "Timeout" error. In that case, wait<br>a few seconds and try again.                                                                                                    |
| Domain name/URL<br>Lookup Button | Enter the Domain name or URL for which you want a<br>DNS (Domain Name Server) lookup. Note that if the<br>address in on the Internet, and no connection currently<br>exists, you could get a "Timeout" error. In that case, wait<br>a few seconds and try again.<br>After entering the Domain name/URL, click this button to                                                          |
| Domain name/URL<br>Lookup Button | Enter the Domain name or URL for which you want a<br>DNS (Domain Name Server) lookup. Note that if the<br>address in on the Internet, and no connection currently<br>exists, you could get a "Timeout" error. In that case, wait<br>a few seconds and try again.<br>After entering the Domain name/URL, click this button to<br>start the "DNS Lookup" procedure. The results will be |

### 4.4 Options

This screen allows advanced users to enter or change a number of settings. For normal operation, there is no need to use this screen or change any settings.

An example *Options* screen is shown below.

| Options    |                                                                                  |
|------------|----------------------------------------------------------------------------------|
| Backup DNS | Backup DNS (1) IP Address: 168.95.1.1                                            |
|            | Backup DNS (2) IP Address: 168,95,192,1                                          |
|            | These DNS (Domain Name Servers) are used only if the primary DNS is unavailable. |
| UPnP       | Enable UPnP Services                                                             |
|            | Allow configuration changes through UPnP                                         |
|            | Allow Internet access to be disabled                                             |
|            |                                                                                  |
|            | Save Cancel Help                                                                 |

| Parameter  | Description |
|------------|-------------|
| Backup DNS |             |

| IP Address                           | Enter the IP Address of the DNS (Domain Name<br>Servers) here. These DNS will be used only if the<br>primary DNS is unavailable.                                       |  |
|--------------------------------------|----------------------------------------------------------------------------------------------------|--|
| UPnP                                 |                                                                                                    |  |
| Enable UPnP<br>Services              | UPnP (Universal Plug and Play) allows automatic<br>discovery and configuration of equipment attached to<br>your LAN. UPnP is by supported Windows ME, XP, or<br>later. |  |
|                                      | <ul> <li>If Enabled, this device will be visible via UPnP.</li> </ul>                                                                                                  |  |
|                                      | <ul> <li>If Disabled, this device will not be visible via UPnP.</li> </ul>                                                                                             |  |
| Allow Configuration                  | <ul> <li>If checked, then UPnP users can change the<br/>configuration.</li> </ul>                                                                                      |  |
|                                      | <ul> <li>If Disabled, UPnP users can only view the<br/>configuration.</li> </ul>                                                                                       |  |
| Allow Internet access to be disabled | <ul> <li>If checked, then UPnP users can disable Internet<br/>access via this device.</li> </ul>                                                                       |  |
|                                      | <ul> <li>If Disabled, UPnP users can NOT disable Internet<br/>access via this device.</li> </ul>                                                                       |  |

### 4.5 PC Database

The PC Database is used whenever you need to select a PC (e.g. for the "DMZ" PC). It eliminates the need to enter IP addresses. Also, you do not need to use fixed IP addresses on your LAN.

| PC Database                                                                                                    |                              |  |
|----------------------------------------------------------------------------------------------------|------------------------------|--|
| <u>DHCP Clients</u> are automatically added and updated.<br>If not listed, try restarting the PC.<br>PCs using a Fixed IP address can be added and deleted below. |                              |  |
| Known PCs<br>enm-eva 192.168.0.2 (LAN) (DHCP)                                                                                                    | Name:                        |  |
| Delete                                                                                                    | Refresh Generate Report      |  |
|                                                                                                    | Advanced Administration Help |  |
- PCs which are "DHCP Clients" are automatically added to the database, and updated as required.
- By default, non-Server versions of Windows act as "DHCP Clients"; this setting is called "Obtain an IP Address automatically".
- The XRT-501 uses the "Hardware Address" to identify each PC, not the name or IP address. The "Hardware Address" can only change if you change the PC's network card or adapter.
- This system means you do NOT need to use Fixed (static) IP addresses on your LAN. However, you can add PCs using Fixed (static) IP Addresses to the PC database if required.

| Parameter                  | Description                                                                                                    |
|----------------------------|----------------------------------------------------------------------------------------------------|
| Known PCs                  | This lists all current entries (PCs or network devices).                                                                                                    |
| Name                       | If adding a new PC to the list, enter its name here. It is best if this matches the PC's "hostname".                                                                                                    |
| IP Address                 | If adding a new PC to the list, enter the IP Address of the PC here.<br>The PC will be sent a "ping" to determine its hardware address. If<br>the PC is not available (not connected, or not powered On) you will<br>not be able to add it. |
| Buttons                    |                                                                                                    |
| Add                        | This will add the new PC to the list. The PC will be sent a "ping" to determine its hardware address. If the PC is not available (not connected, or not powered On) you will not be able to add it.                                         |
| Delete                     | <ul> <li>Delete the selected PC from the list. This should be done in 2 situations:</li> <li>The PC has been removed from your LAN.</li> <li>The entry is incorrect.</li> </ul>                                                             |
| Refresh                    | Update the data on screen.                                                                                                    |
| Generate<br>Report         | Display a read-only list showing full details of all entries in the PC database.                                                                                                    |
| Advanced<br>Administration | Click this to view the advanced "PC Database" screen.                                                                                                    |

The below screen shown PC Databse List after click the Generate Report button,

|         |             | PC Database                            |      |             |
|---------|-------------|----------------------------------------|------|-------------|
| Name    | IP Address  | Physical Address<br>(Hardware Address) | Туре | DHCP Client |
| enm-eva | 192.168.0.2 | 00-40-95-30-6f-f3                      | LAN  | leased      |
|         |             | Refresh Close                          |      |             |

### PC Database (Admin)

This screen is displayed if the "Advanced Administration" button on the *PC Database* is clicked. It provides more control than the standard *PC Database* screen.

| Any PC<br>provide tl | may be added, edited or deleted. If adding a PC which is not connected and On, you must<br>he MAC (hardware) address                                                                                                    |
|----------------------|----------------------------------------------------------------------------------------------------|
|                      | Known PCs<br>ENM-EVA 192.168.0.2 (LAN) 004095306ff3(DHCP)                                                                                                    |
|                      | Edit Delete                                                                                                    |
|                      | Name:         IP Address:          • Automatic (DHCP Client)         • DHCP Client - reserved IP address:         • Fixed IP address (set on PC):         • Fixed IP address (set on PC):         • .         • .         • . |
|                      | MAC Address:  Automatic discovery (PC must be available on LAN) MAC address is                                                                                                    |
|                      | Add as New Entry Update Selected PC Clear Form                                                                                                    |

| Parameter | Description                                                                                                    |
|-----------|----------------------------------------------------------------------------------------------------|
| Known PCs | This lists all current entries. Data displayed is <i>name (IP Address)</i><br><i>type</i> . The "type" indicates whether the PC is connected to the LAN.                                             |
| Edit      | Use this to change the data for the selected PC in the list. The data for the selected PC will then be shown in the "Properties" area, where it may be edited. (Click "Update" to save any changes.) |

| Delete<br>PC Properties | <ul> <li>Use this to Delete the selected PC from the list. This should be done in 2 situations:</li> <li>The PC has been removed from your LAN.</li> <li>The entry is incorrect.</li> </ul>                                                                                                    |
|-------------------------|----------------------------------------------------------------------------------------------------|
| Name                    | If adding a new PC to the list, enter its name here. It is best if this matches the PC's "hostname".                                                                                                    |
| IP Address              | <ul> <li>Select the appropriate option:</li> <li>Automatic: The PC is set to be a DHCP client (Windows:<br/>"Obtain an IP address automatically"). The XRT-501 will<br/>allocate an IP address to this PC when requested to do so. The<br/>IP address could change, but normally won't.</li> <li>DCHP Client: Reserved IP Address: Select this if the PC is<br/>set to be a DCHP client, and you wish to guarantee that the<br/>XRT-501 will always allocate the same IP Address to this PC.<br/>Enter the required IP address. Only the last field is required; the<br/>other fields must match theXRT-501's IP address.</li> <li>Fixed IP Address: Select this if the PC is using a Fixed (Static)<br/>IP address. Enter the IP address allocated to the PC. (The PC<br/>must be configured to use this IP address.)</li> </ul> |
| MAC Address             | <ul> <li>Select the appropriate option</li> <li>Automatic discovery: Select this to have the XRT-501 contact the PC and find its MAC address. This is only possible if the PC is connected to the LAN and powered On.</li> <li>MAC is - Enter the MAC address on the PC. The MAC address is also called the "Hardware Address", "Physical Address", or "Network Adapter Address". The XRT-501 uses this to provide a unique identifier for each PC. Because of this, the MAC address can NOT be left blank.</li> </ul>                                                                                                    |
| Buttons                 |                                                                                                    |
| Add as New<br>Entry     | Add a new PC to the list, using the data in the "Properties" box.<br>If "Automatic discovery" (for MAC address) is selected, the PC will<br>be sent a "ping" to determine its hardware address. This will fail<br>unless the PC is connected to the LAN, and powered on.                                                                                                    |
| Update Selected<br>PC   | Update (modify) the selected PC, using the data in the "Properties" box.                                                                                                    |

| Clear Form         | Clear the "Properties" box, ready for entering data for a new PC.                |
|--------------------|----------------------------------------------------------------------------------|
| Refresh            | Update the data on screen.                                                       |
| Generate<br>Report | Display a read-only list showing full details of all entries in the PC database. |
| Standard<br>Screen | Click this to view the standard <b>PC Database</b> screen.                       |

# 4.6 Remote Administration

If enabled, this feature allows you to manage the XRT-501 via the Internet.

| Remote Administration |                                                                                                    |  |
|-----------------------|----------------------------------------------------------------------------------------------------|--|
| Remote Admin.         | If enabled, this device can be administered via the Internet, using your Web<br>Browser. See help for details of the "Port Number". |  |
|                       | Enable Remote Management                                                                                                    |  |
|                       | Port Number: 8080                                                                                                    |  |
|                       | Current IP Address to connect to this device: 210.66.155.74                                                                         |  |
|                       |                                                                                                    |  |
|                       | Apply Cancel Help                                                                                                    |  |

| Parameter             | Description                                                    |  |
|-----------------------|----------------------------------------------------------------|--|
| Remote Administration |                                                                |  |
| Enable Remote         | Enable to allow management via the Internet. If Disabled, this |  |
| Management            | device will ignore management connection attempts from the     |  |
|                       | Internet.                                                      |  |
| Port Number           | Enter a port number between 1024 and 65535. The default for    |  |
|                       | HTTP (Web) connections is port 80, but using port 80 will      |  |
|                       | prevent the use of a Web "Virtual Server" on your LAN. So      |  |
|                       | using a different port number is recommended. The default      |  |
|                       | value is 8080.                                                 |  |
|                       | The port number must be specified in your Browser when you     |  |
|                       | connect. To specify the port number :                          |  |
|                       | 1. From a remote location, start your Browser.                 |  |
|                       | 2. In the "Address" or "Location" field, enter the Internet IP |  |
|                       | address of this device (NOT the LAN IP address),               |  |
|                       | followed by the port number, as follows:                       |  |
|                       | http://ip_address:port_numberm                                 |  |
|                       | Where:                                                         |  |

|                       | <ul> <li>ip_address is the Internet IP address of this device.</li> <li>port_number is the port number assigned on this screen.</li> <li>You should then be prompted for the password for this device.<br/>(You must assign a password!)</li> </ul>                                                                                                    |
|-----------------------|----------------------------------------------------------------------------------------------------|
| Current IP<br>Address | <ul> <li>To manage this device via the Internet, you need to know the IP Address of this device, as seen from the Internet. This IP Address is allocated by your ISP, and is shown here. But if using a Dynamic IP Address, this value can change each time you connect to your ISP. There are 2 solutions to this problem:</li> <li>Have your ISP allocate you a Fixed IP address.</li> <li>Use the DDNS feature (Advanced menu) so you can connect using a Domain Name, rather than an IP address.</li> </ul> |

### To connect from a remote PC via the Internet

Ensure your Internet connection is established, and start your Web Browser.

In the "Address" bar, enter "HTTP://" followed by the Internet IP Address of the XRT-501. If the port number is not 80, the port number is also required. (After the IP Address, enter ":" followed by the port number.)

e.g.

http://test.dyndns.org:8080

This example assumes the WAN IP Address is PPPoE, and the port number is 8080.

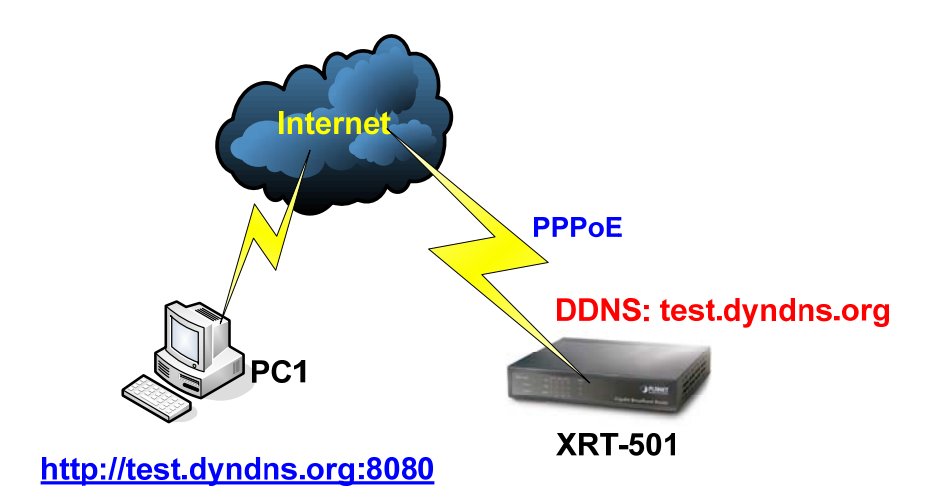

# 4.7 Routing

### Overview

 If you don't have other Routers or Gateways on your LAN, you can ignore the "Routing" page completely.

- If the XRT-501 is only acting as a Gateway for the local LAN segment, ignore the "Routing" page even if your LAN has other Routers.
- If your LAN has a standard Router (e.g. Cisco) on your LAN, and the XRT-501 is to act as a Gateway for all LAN segments, enable RIP (Routing Information Protocol) and ignore the Static Routing table.
- If your LAN has other Gateways and Routers, and you wish to control which LAN segments use each Gateway, do NOT enable RIP (Routing Information Protocol). Configure the Static Routing table instead. (You also need to configure the other Routers.)
- If using Windows 2000 Data center Server as a software Router, enable RIP on the XRT-501, and ensure the following Windows 2000 settings are correct:
  - ✓ Open Routing and Remote Access
  - ✓ In the console tree, select Routing and Remote Access , [server name], IP Routing, RIP
  - ✓ In the "Details" pane, right-click the interface you want to configure for RIP version 2, and then click "Properties".
  - ✓ On the "General" tab, set Outgoing packet protocol to "RIP version 2 broadcast", and Incoming packet protocol to "RIP version 1 and 2".

### **Routing Screen**

The routing table is accessed by the *Routing* link on the *Administration* menu.

### **Using this Screen**

Generally, you will use either RIP (Routing Information Protocol) OR the Static Routing Table, as explained above, although is it possible to use both methods simultaneously.

### **Static Routing Table**

- If RIP is not used, an entry in the routing table is required for each LAN segment on your Network, other than the segment to which this device is attached.
- The other Routers must also be configured. See *Configuring Other Routers on your LAN* later in this chapter for further details and an example.

| Options        |                                                                                                    |
|----------------|----------------------------------------------------------------------------------------------------|
| RIP            | ■ Enable RIP (Routing Information Protocol) ∨1 Apply                                                                                     |
| Static Routing | Static Routing Table Entries                                                                                                    |
|                | Properties         Destination Network:         Network Mask:         Gateway IP Address:         Gateway IP Address:         Clear Form |

| Parameter      | Description                                                                                                    |
|----------------|----------------------------------------------------------------------------------------------------|
| RIP            |                                                                                                    |
| Enable RIP V1  | Check this to enable the RIP (Routing Information Protocol)                                                                              |
|                | feature of the Broadband Router                                                                                                    |
|                | The XRT-501 supports RIP 1 only.                                                                                                    |
| Static Routing |                                                                                                    |
| Static Routing | This list shows all entries in the Routing Table.                                                                                        |
| Table Entries  | • The "Properties" area shows details of the selected item in                                                                            |
|                | the list.                                                                                                    |
|                | <ul> <li>Change any the properties as required, then click the<br/>"Update" button to save the changes to the selected entry.</li> </ul> |

| Properties      | <ul> <li>Destination Network: The network address of the remote<br/>LAN segment. For standard class "C" LANs, the network<br/>address is the first 3 fields of the Destination IP Address. The<br/>4th (last) field can be left at 0.</li> <li>Network Mask: The Network Mask for the remote LAN<br/>segment. For class "C" networks, the default mask is<br/>255.255.255.0</li> <li>Gateway IP Address: The IP Address of the Gateway or<br/>Router which the XRT-501 must use to communicate with the<br/>destination above. (NOT the router attached to the remote<br/>segment.)</li> <li>Metric: The number of "hops" (routers) to pass through to<br/>reach the remote LAN segment. The shortest path will be<br/>used. The default value is 2.</li> </ul> |
|-----------------|----------------------------------------------------------------------------------------------------|
| Buttons         |                                                                                                    |
| Save            | Save the RIP setting. This has no effect on the Static Routing Table.                                                                                                    |
| Add             | Add a new entry to the Static Routing table, using the data shown<br>in the "Properties" area on screen. The entry selected in the list is<br>ignored, and has no effect.                                                                                                    |
| Update          | Update the current Static Routing Table entry, using the data shown in the "Properties" area on screen.                                                                                                    |
| Delete          | Delete the current Static Routing Table entry.                                                                                                    |
| Clear Form      | Clear all data from the "Properties" area, ready for input of a new entry for the Static Routing table.                                                                                                    |
| Generate Report | Generate a read-only list of all entries in the Static Routing table.                                                                                                    |

### Configuring Other Routers on your LAN

It is essential that all IP packets for devices not on the local LAN be passed to the XRT-501, so that they can be forwarded to the external LAN, WAN, or Internet. To achieve this, the local LAN must be configured to use the XRT-501 as the *Default Route* or *Default Gateway*.

### Local Router

The local router is the Router installed on the same LAN segment as the XRT-501. This router requires that the *Default Route* is the XRT-501 itself. Typically, routers have a special entry for the *Default Route*. It should be configured as follows.

| Destination IP     | Normally 0.0.0.0, but check your router |  |
|--------------------|-----------------------------------------|--|
| Address            | documentation.                          |  |
| Network Mask       | Normally 0.0.0.0, but check your router |  |
|                    | documentation.                          |  |
| Gateway IP Address | The IP Address of the Broadband Router. |  |
| Metric             | 2                                       |  |

### **Static Routing - Example**

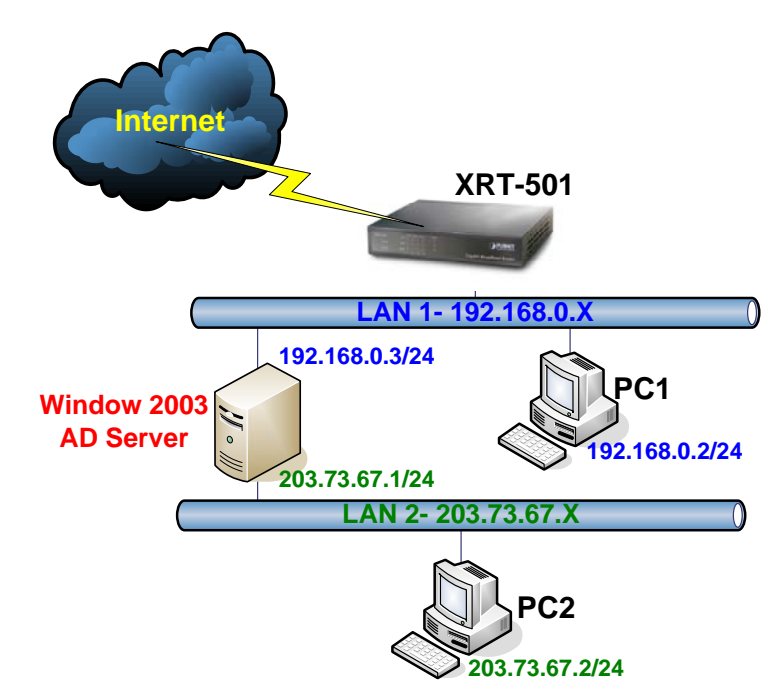

### For the XRT-501's Routing Table

| Entry 1                |               |                    |
|------------------------|---------------|--------------------|
| Destination IP Address | 203.73.67.0   |                    |
| Network Mask           | 255.255.255.0 | (Standard Class C) |
| Gateway IP Address     | 192.168.0.3   |                    |
| Metric                 | 2             |                    |

# 4.8 Security

This screen allows you to set Firewall and other Security-Related options.

| Security Options |                                                       |  |  |  |
|------------------|-------------------------------------------------------|--|--|--|
| DoS Firewall     | Enable DoS (Denial of Service) Firewall (Recommended) |  |  |  |
|                  | Firewall Settings                                     |  |  |  |
| Options          | Set port 113 stealthed                                |  |  |  |
|                  | Respond to ICMP (Ping) on WAN interface               |  |  |  |
|                  | Allow VPN Passthrough (IPsec, PPTP, L2TP)             |  |  |  |
|                  | Drop fragmented IP packets                            |  |  |  |
|                  | Block TCP Flood                                       |  |  |  |
|                  | Block UDP Flood                                       |  |  |  |
|                  | Block non-standard packets                            |  |  |  |
|                  |                                                       |  |  |  |
|                  | Save Cancel Help                                      |  |  |  |

| Parameter       | Description                                                                    |  |  |
|-----------------|--------------------------------------------------------------------------------|--|--|
| DoS Firewall    |                                                                                |  |  |
| Enable DoS      | If enabled, DoS (Denial of Service) attacks will be detected and               |  |  |
| Firewall        | blocked. The default is enabled. It is strongly recommended that               |  |  |
|                 | this setting be left enabled.                                                  |  |  |
|                 | Note:                                                                          |  |  |
|                 | <ul> <li>A DoS attack does not attempt to steal data or damage your</li> </ul> |  |  |
|                 | PCs, but overloads your Internet connection so you can not                     |  |  |
|                 | use it - the service is unavailable.                                           |  |  |
|                 | <ul> <li>This device uses "Stateful Inspection" technology. This</li> </ul>    |  |  |
|                 | system can detect situations where individual TCP/IP packets                   |  |  |
|                 | are valid, but collectively they become a DoS attack.                          |  |  |
| Firewall        | If you wish to adjust the settings used by the DoS firewall, click             |  |  |
| Settings Button | this button to open a sub-window.                                              |  |  |
| Options         |                                                                                |  |  |
| Respond to ICMF | The ICMP protocol is used by the "ping" and "traceroute"                       |  |  |
|                 | programs, and by network monitoring and diagnostic programs.                   |  |  |
|                 | <ul> <li>If checked, the XRT-501 will repond to ICMP packets</li> </ul>        |  |  |
|                 | received from the Internet.                                                    |  |  |
|                 | <ul> <li>If not checked, ICMP packets from the Internet will be</li> </ul>     |  |  |
|                 | ignored. Disabling this option provides a slight increase in security.         |  |  |

| Allow VPN<br>Passthrough | <ul> <li>The IPSec, PPTP, and L2TP protocols are used to establish a secure connection, and are widely used by VPN (Virtual Private Networking) programs.</li> <li>If checked, these VPN connections are allowed.</li> <li>If not checked, these VPN connections are blocked.</li> <li>Note: IPSec sessions must NOT use AH (Authentication Header). Packets using AH cannot be routed correctly.</li> </ul> |
|--------------------------|----------------------------------------------------------------------------------------------------|
| Drop fragmented          | If enabled, fragmented IP packets are discarded, forcing                                                                                                    |
| IP packets               | re-transmission of these packets. In some situations, this could                                                                                                    |
|                          | prevent successful communication.                                                                                                    |
| Block TCP Flood          | A TCP flood is excessively large number of TCP connection                                                                                                    |
|                          | requests. This is usually a DoS (Denial of Service) attack. This                                                                                                    |
|                          | setting should be normally be enabled.                                                                                                    |
|                          |                                                                                                    |
| Block UDP Flood          | A UDP flood is excessively large number of UDP packets. This                                                                                                    |
|                          | is usually a DoS (Denial of Service) attack. This setting should                                                                                                    |
|                          | be normally be enabled.                                                                                                    |
| Block                    | Abnormal packets are often used by hackers and in DoS                                                                                                    |
| non-standard             | attacks, but may also be generated by mis-configured network                                                                                                    |
| packets                  | devices. (PCs will normally not generate non-standard packets.)                                                                                                    |
|                          | This setting should normally be enabled.                                                                                                    |

### **DoS Firewall**

| O Lise Default values                              |
|----------------------------------------------------|
|                                                    |
| Ose Settings below                                 |
| Maximum Incomplete Sessions                        |
| Global Limit: 250 (1 ~ 255)                        |
| Limit per IP Address: 30 (1 ~ 99)                  |
| Block All Traffic                                  |
| Block all traffic to IP address when limit reached |
| Block for 1 minutes                                |
| Save Cancel                                        |
| Help Close                                         |

# 4.9 Upgrade Firmware

The firmware (software) in the XRT-501 can be upgraded using your Web Browser. You must first download the upgrade file, then select *Upgrade* on the *Administration* menu. You will see a screen like the following.

| Upgrade Firmware |                                                                         |  |  |
|------------------|-------------------------------------------------------------------------|--|--|
|                  | The upgrade firmware file needs to be downloaded and stored on your PC. |  |  |
|                  | Broadband Router Password:                                              |  |  |
|                  | Upgrade File: Browse                                                    |  |  |
|                  | Start Upgrade Cancel Help                                               |  |  |

### To perform the Firmware Upgrade:

- 1. Click the "Browse" button and navigate to the location of the upgrade file.
- 2. Select the upgrade file. Its name will appear in the Upgrade File field.
- 3. Click the "Start Upgrade" button to commence the firmware upgrade.

The XRT-501 is unavailable during the upgrade process, and must restart when the upgrade is completed. Any connections to or through the XRT-501 will be lost.

### 4.10 Logout

You must logout XRT-501 first, otherwise other clients wont be able to login XRT-501, it only allow one client to access to it at the same time.

| PLANET<br>Networking & Communication |       |                  |                                  |                 |   |
|--------------------------------------|-------|------------------|----------------------------------|-----------------|---|
| XRT-501                              | Broad | Broadband Router |                                  |                 |   |
| Setup Wizard                         |       | _                |                                  |                 |   |
| LAN                                  |       | SCFFADBC         |                                  |                 | _ |
| Password                             |       | Internet:        | IP Address:                      | 210.66.155.74   |   |
| Status                               | A     |                  | Connection:                      | Off-DHCP        |   |
| ▼ Advanced                           |       | LAN:             | IP Address:                      | 192.168.0.1     |   |
| Administration                       |       | Miero            | soft Internet Explorer           |                 |   |
| Log Out                              |       | 2                | Logout?<br>Click OK to logout or | Cancel to abort |   |
|                                      |       |                  | OK Can                           | cel             |   |

Click <Log Out> to Logout XRT-501.

# **Appendix A**

### How to Manually find your PC's IP and MAC address

1) In Window's open the Command Prompt program

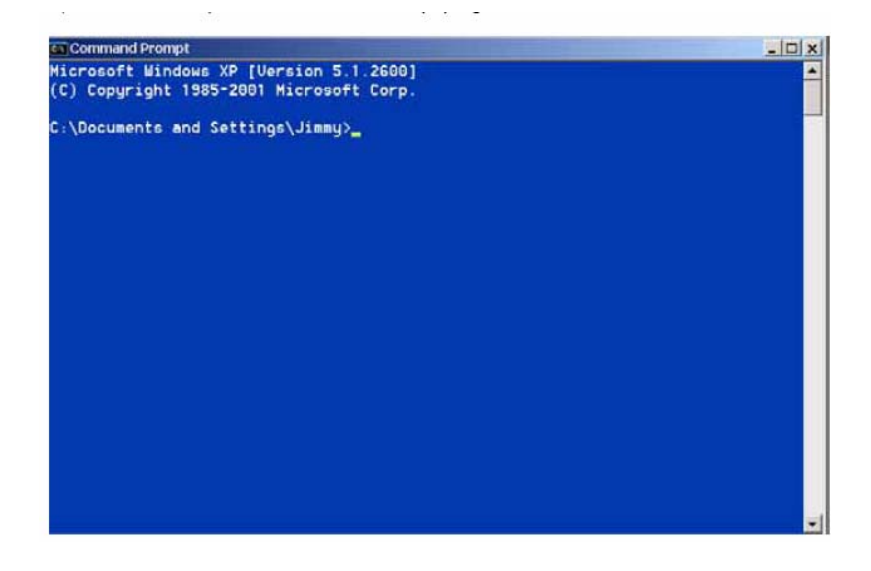

2) Type ipconfig /all and <enter>

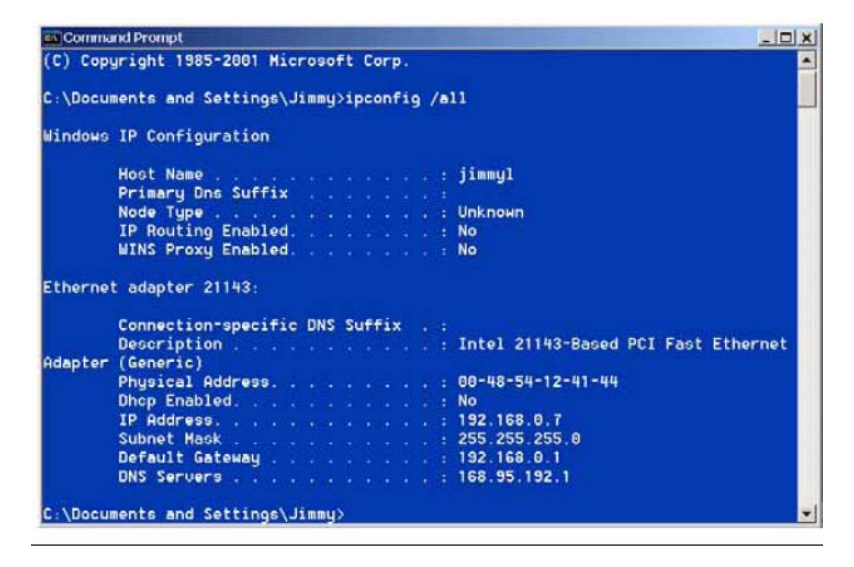

- Your PC's IP address is the one entitled IP address (192.168.0.7)
- The router's IP address is the one entitled **Default Gateway** (192.168.0.1)
- Your PC's MAC Address is the one entitled Physical Address (00-48-54-12-41-44)

# Glossary

**Default Gateway (Router):** Every non-router IP device needs to configure a default gateway's IP address. When the device sends out an IP packet, if the destination is not on the same network, the device has to send the packet to its default gateway, which will then

send it out towards the destination.

**DHCP:** Dynamic Host Configuration Protocol. This protocol automatically gives every computer on your home network an IP address.

**DNS Server IP Address:** DNS stands for Domain Name System, which allows Internet servers to have a domain name (such as www.Broadbandrouter.com) and one or more IP addresses (such as 192.34.45.8). A DNS server keeps a database of Internet servers and their respective domain names and IP addresses, so that when a domain name is requested (as in typing "www.planet.com.tw" into your Internet browser), the user is sent to the proper IP address. The DNS server IP address used by the computers on your home network is the location of the DNS server your ISP has assigned to you.

**DSL Modem:** DSL stands for Digital Subscriber Line. A DSL modem uses your existing phone lines to transmit data at high speeds.

**Ethernet:** A standard for computer networks. Ethernet networks are connected by special cables and hubs, and move data around at up to 10/100 million bits per second (Mbps).

**Idle Timeout:** Idle Timeout is designed so that after there is no traffic to the Internet for a preconfigured amount of time, the connection will automatically be disconnected.

**IP Address and Network (Subnet) Mask:** IP stands for Internet Protocol. An IP address consists of a series of four numbers separated by periods, that identifies a single, unique Internet computer host in an IP network. Example: 192.168.0.1. It consists of 2 portions: the IP network address, and the host identifier.

The IP address is a 32-bit binary pattern, which can be represented as four cascaded decimal numbers separated by " aaa.aaa.aaa.aaa", where each "aaa" can be anything from 000 to 255, or as four cascaded binary numbers separated by

A network mask is also a 32-bit binary pattern, and consists of consecutive leading

1's followed by consecutive trailing 0's, such as 11111111111111111111111111100000000.

Therefore sometimes a network mask can also be described simply as "x" number of leading 1's.

When both are represented side by side in their binary forms, all bits in the IP address that correspond to 1's in the network mask become part of the IP network address, and the remaining bits correspond to the host ID.

For example, if the IP address for a device is, in its binary form,11011001.10110000. 10010000.00000111, and if its network mask is, 1111111111111111111110000.00000000 It means the device's network address is 11011001.10110000.10010000.00000000, and its host ID is, 00000000.0000000.0000000.00000111. This is a convenient and efficient method for routers to route IP packets to their destination.

**ISP Gateway Address:** (see ISP for definition). The ISP Gateway Address is an IP address for the Internet router located at the ISP's office.

**ISP:** Internet Service Provider. An ISP is a business that provides connectivity to the Internet for individuals and other businesses or organizations.

**LAN:** Local Area Network. A LAN is a group of computers and devices connected together in a relatively small area (such as a house or an office). Your home network is considered a LAN.

**MAC Address:** MAC stands for Media Access Control. A MAC address is the hardware address of a device connected to a network. The MAC address is a unique identifier for a device with an Ethernet interface. It is comprised of two parts: 3 bytes of data that corresponds to the Manufacturer ID (unique for each manufacturer), plus 3 bytes that are often used as the product's serial number.

**NAT:** Network Address Translation. This process allows all of the computers on your home network to use one IP address. Using XRT-401E's NAT capability, you can access the Internet from any computer on your home network without having to purchase more IP addresses from your ISP.

**Port:** Network Clients (LAN PC) uses port numbers to distinguish one network application/protocol over another. Below is a list of common applications and protocol/port numbers:

| Application | Protocol | Port Number |
|-------------|----------|-------------|
| Telnet      | TCP      | 23          |
| FTP         | TCP      | 21          |
| SMTP        | TCP      | 25          |
| POP3        | TCP      | 110         |
| H.323       | TCP      | 1720        |
| SNMP        | UCP      | 161         |
| SNMP Trap   | UDP      | 162         |
| HTTP        | TCP      | 80          |
| PPTP        | TCP      | 1723        |
| PC Anywhere | TCP      | 5631        |
| PC Anywhere | UDP      | 5632        |

**PPPoE:** Point-to-Point Protocol over Ethernet. Point-to-Point Protocol is a secure data transmission method originally created for dial-up connections; PPPoE is for Ethernet connections. PPPoE relies on two widely accepted standards, Ethernet and the

Point-to-Point Protocol. It is a communications protocol for transmitting information over Ethernet between different manufacturers

**Protocol:** A protocol is a set of rules for interaction agreed upon between multiple parties so that when they interface with each other based on such a protocol, the interpretation of their behavior is well defined and can be made objectively, without confusion or misunderstanding.

**Router:** A router is an intelligent network device that forwards packets between different networks based on network layer address information such as IP addresses.

**Subnet Mask:** A subnet mask, which may be a part of the TCP/IP information provided by your ISP, is a set of four numbers (e.g. 255.255.255.0) configured like an IP address. It is used to create IP address numbers used only within a particular network (as opposed to valid IP address numbers recognized by the Internet, which must be assigned by InterNIC).

**TCP/IP, UDP:** Transmission Control Protocol/Internet Protocol (TCP/IP) and Unreliable Datagram Protocol (UDP). TCP/IP is the standard protocol for data transmission over the Internet. Both TCP and UDP are transport layer protocol. TCP performs proper error detection and error recovery, and thus is reliable. UDP on the other hand is not reliable. They both run on top of the IP (Internet Protocol), a network layer protocol.

**WAN:** Wide Area Network. A network that connects computers located in geographically separate areas (e.g. different buildings, cities, countries). The Internet is a wide area network.

**Web-based management Graphical User Interface (GUI):** Many devices support a graphicaluser interface that is based on the web browser. This means the user can use the familiar Netscape or Microsoft Internet Explorer to Control/configure or monitor the device being managed.

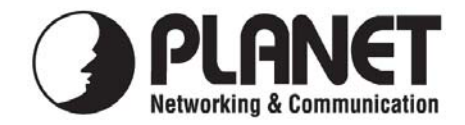

### EC Declaration of Conformity

For the following equipment:

| *Type of Product | : Gigabit Broadband Router |
|------------------|----------------------------|
| *Model Number    | : XRT-501                  |

\* Produced by:

Manufacturer's Name: **Planet Technology Corp.** Manufacturer's Address: 11F, No. 96, Min Chuan. Road, Hsin Tien Taipei, Taiwan, R.O.C.

is herewith confirmed to comply with the requirements set out in the Council Directive on the Approximation of the Laws of the Member States relating to Electromagnetic Compatibility (89/336/EEC, Amended by 92/31/EEC, 93/68/EEC & 98/12/EC). For the evaluation regarding the Electromagnetic Compatibility, the following standards were applied:

| Emission       | EN 55022       | (2006, Class B)              |
|----------------|----------------|------------------------------|
| Harmonic       | EN 61000-3-2   | (2000 + A2: 2005)            |
| Flicker        | EN 61000-3-3   | (1995 + A1:2001)             |
| Immunity       | EN 55024       | (1998 + A1:2001 + A2:2003)   |
| ESD            | IEC 61000-4-2  | (1995 + A1: 1998 + A2: 2000) |
| RS             | IEC 61000-4-3  | (2002 + A1: 2002)            |
| EFT/ Burst     | IEC 61000-4-4  | (2004)                       |
| Surge          | IEC 61000-4-5  | (1995 + A1: 2000)            |
| CS             | IEC 61000-4-6  | (1996 + A1: 2001)            |
| Magnetic Field | IEC 61000-4-8  | (1993 + A1: 2000)            |
| Voltage Disp   | IEC 61000-4-11 | (2004)                       |
|                |                |                              |

Responsible for marking this declaration if the:

☑ Manufacturer □ Authorized representative established within the EU

Authorized representative established within the EU (if applicable):

Company Name: Planet Technology Corp.

Company Address: 11F, No.96, Min Chuan Road, Hsin Tien, Taipei, Taiwan, R.O.C

Person responsible for making this declaration

Name, Surname <u>Allen Huang</u>

Position / Title : Product Manager

4th Feb., 2008 Date

<u>Taiwan</u> Place

Legal Signature

### PLANET TECHNOLOGY CORPORATION

e-mail: sales@planet.com.tw http://www.planet.com.tw 11F, No. 96, Min Chuan Road, Hsin Tien, Taipei, Taiwan, R.O.C. Tel:886-2-2219-9518 Fax:886-2-2219-9528